# คู่มือการเข้าใช้บริการโปรแกรม Ellis

ห้อง Self Access Learning Room (1921)

Ellis มีหลากหลายบทเรียนตามภาพด้านล่าง ซึ่งจะมีความยากง่ายแตกต่างกันออกไป หาก นักศึกษามีเวลาควรเลือกตามลำดับ

- 1.เรียน Ellis Basic
- 2.เรียน Ellis Intro
- 3.เรียน Ellis Middle
- 4.เรียน Ellis Senior Mastery

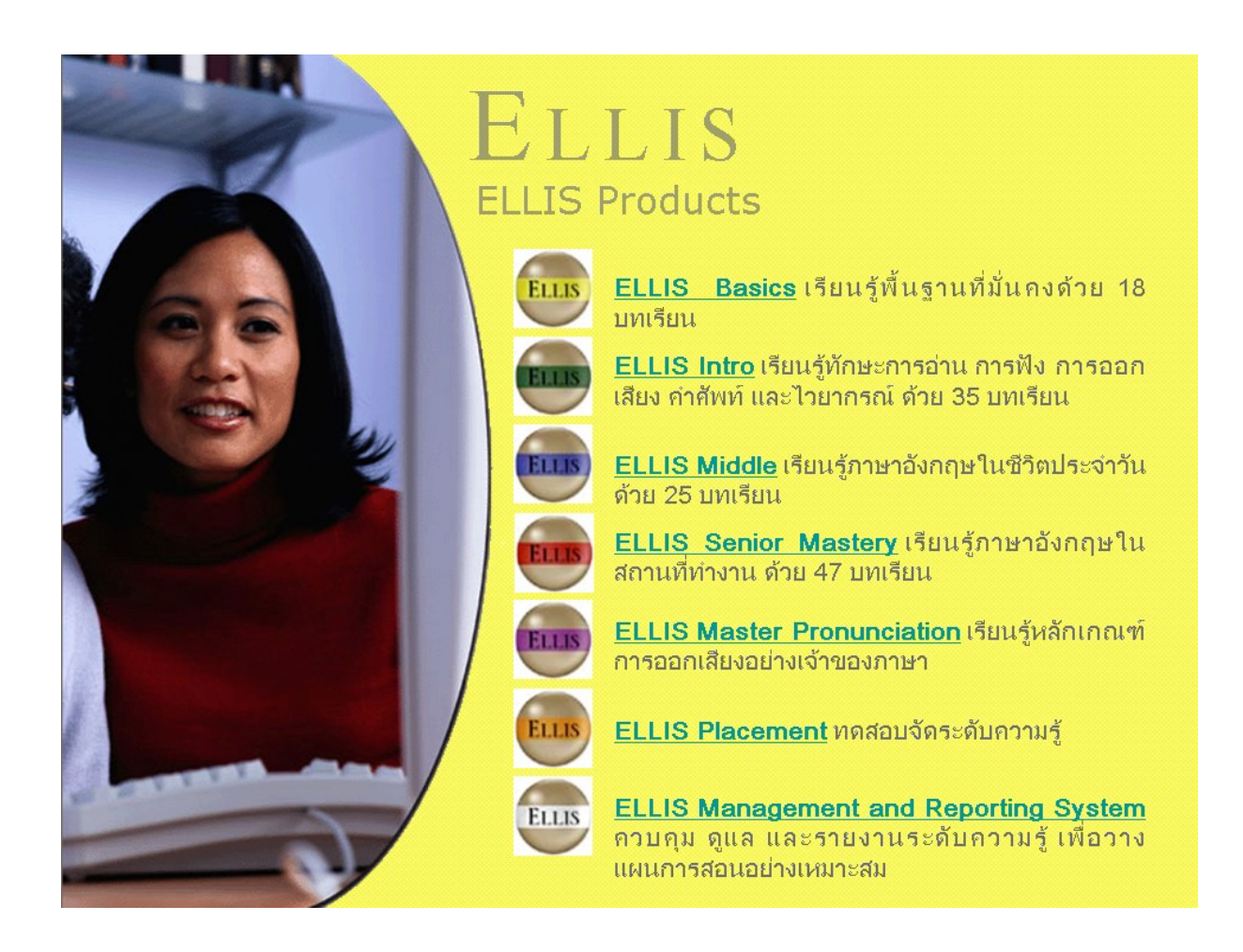

หากนักศึกษาไม่มีเวลาควรเลือก Ellis Placement เพื่อทดสอบและจัดระดับความรู้ก่อนว่าสามารถ เริ่มเรียนได้จากระดับใด เมื่อทดสอบ Ellis Placement เรียบร้อยแล้ว ให้นำผลที่ได้มาเทียบกับตารางด้านล่าง ซึ่งมี 12 ระดับ จะทำให้รู้ว่าเราอยู่ที่ระดับใด สามารถเริ่มเรียนได้ในระดับใด เช่น -ระดับ 1-2 ควรเริ่มเรียน Ellis Basic ก่อน -ระดับ 3-7 ควรเริ่มเรียน Ellis Intro ก่อน -ระดับ 8-10 ควรเริ่มเรียน Ellis Middle ก่อน -ระดับ 11-12 สามารถเรียน Ellis Senior Mastery ได้

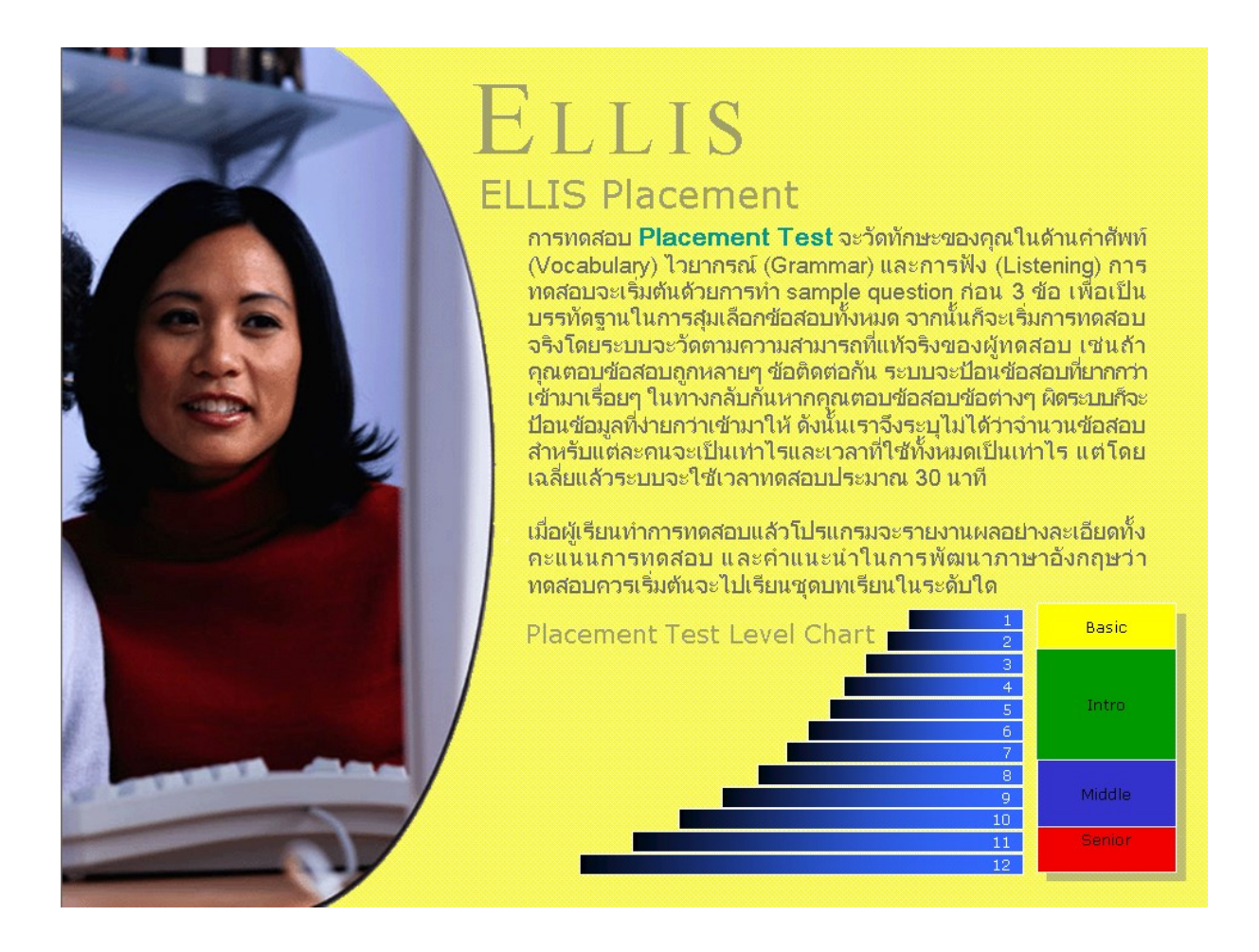

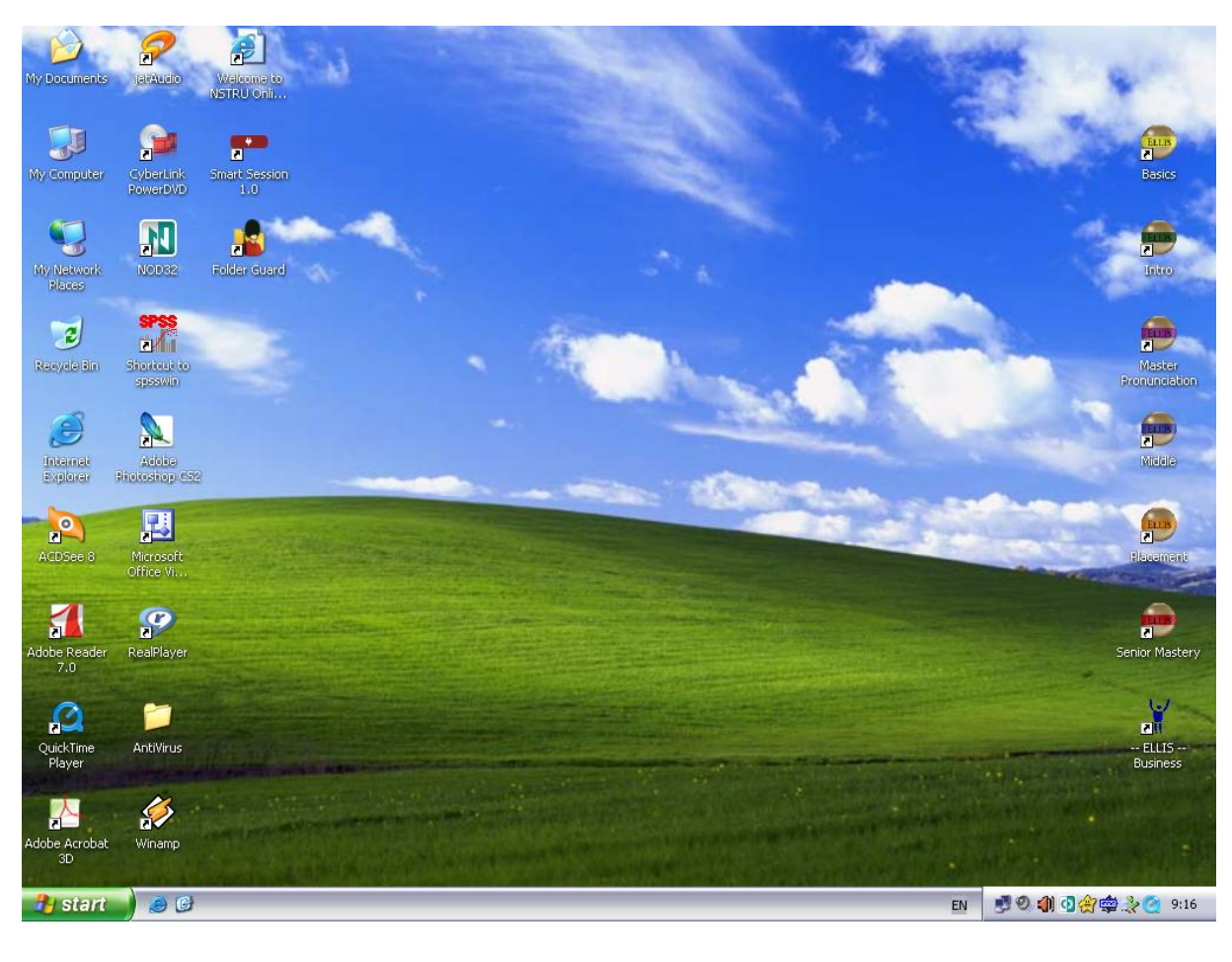

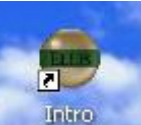

ให้นักศึกษาคับเบิ้ลคลิกไอคอนค้านขวามือที่ต้องการ เช่น Intro <sup>Intro</sup> (ไอคอนที่ 2 ค้านขวาของ จอภาพ)

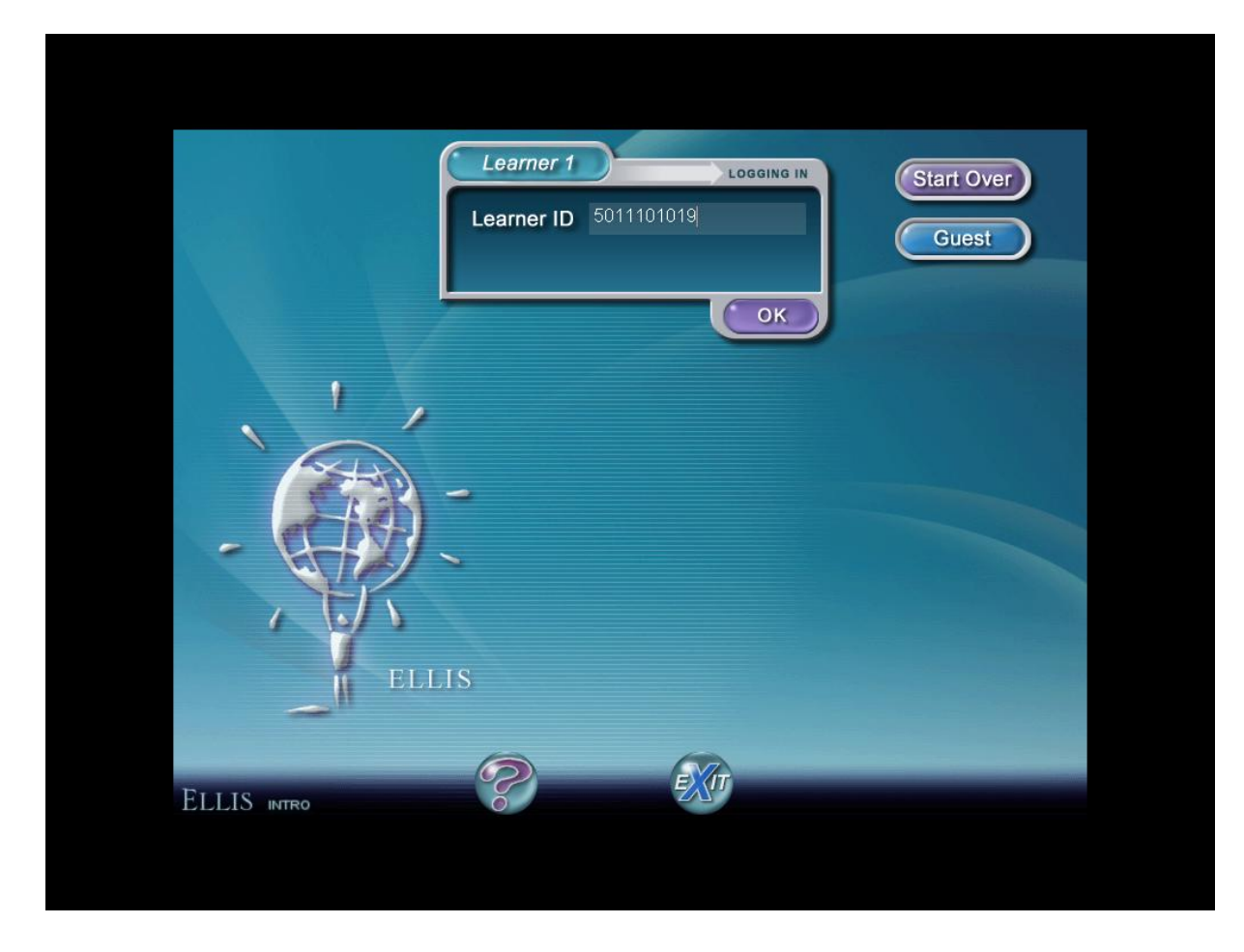

ให้นักศึกษาพิมพ์รหัสนักศึกษาของตนเองทั้ง 10 หลักลงไป แล้วกคปุ่ม Enter

#### <u>หมายเหตุ</u>

หากไม่สามารถเข้าใช้งานได้สาเหตุเนื่องจากมีผู้ Login ขณะนั้นครบจำนวน 30 คนแล้ว

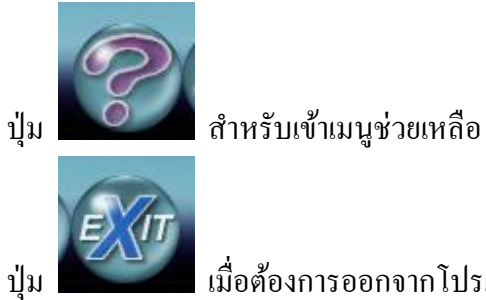

เมื่อต้องการออกจากโปรแกรม

|                     | Main Menu   |              |              |             |
|---------------------|-------------|--------------|--------------|-------------|
| UNITS               | LESSONS     | GAMES        | TESTS        | TEST REVIEW |
| Meeting People      | 234         |              | $\checkmark$ | 73 %        |
| Shopping            | 1 2 3 4 5 6 |              | $\checkmark$ | 60 %        |
| Getting Around      | 1 2 3 4     |              | $\checkmark$ | 63 %        |
| Getting Together    | 1 2 3       |              | $\checkmark$ | 63 %        |
| Finding a Job       | 1 2 3 4 5   |              | $\checkmark$ | 55 %        |
| Banking             | 1 2 3       |              | $\checkmark$ | 58 %        |
| Going to the Doctor | 1 2 3 4 5 6 |              | $\checkmark$ | 63 %        |
| Having Fun          | 1 2 3 4     | $\checkmark$ | $\checkmark$ | 53 %        |
| 1.5011101019        |             |              |              |             |
|                     |             |              |              |             |
| LLIS INTRO          |             |              |              |             |

หน้าต่าง Main Menu เป็นหน้าต่างหลักของ Intro ประกอบไปด้วย

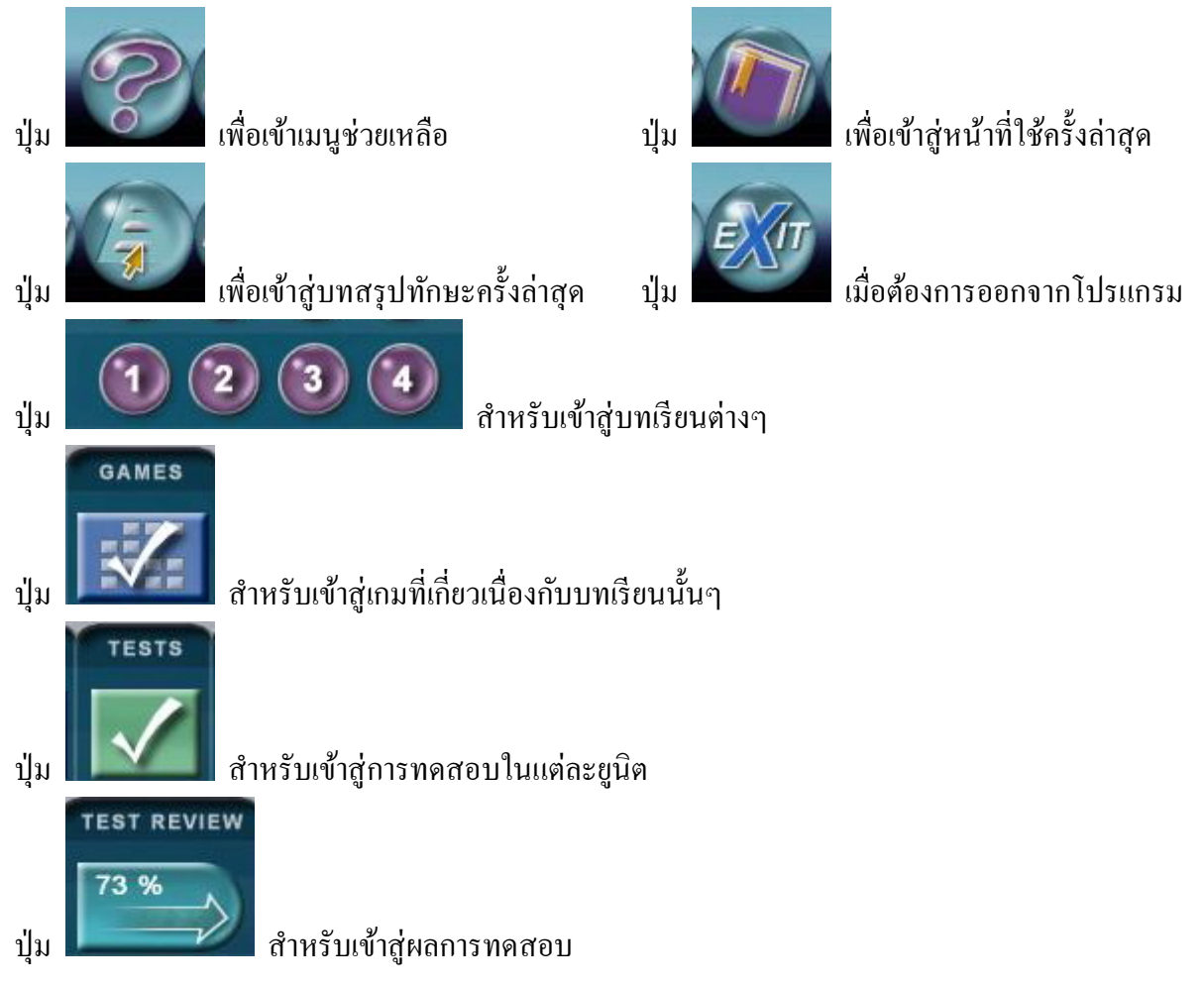

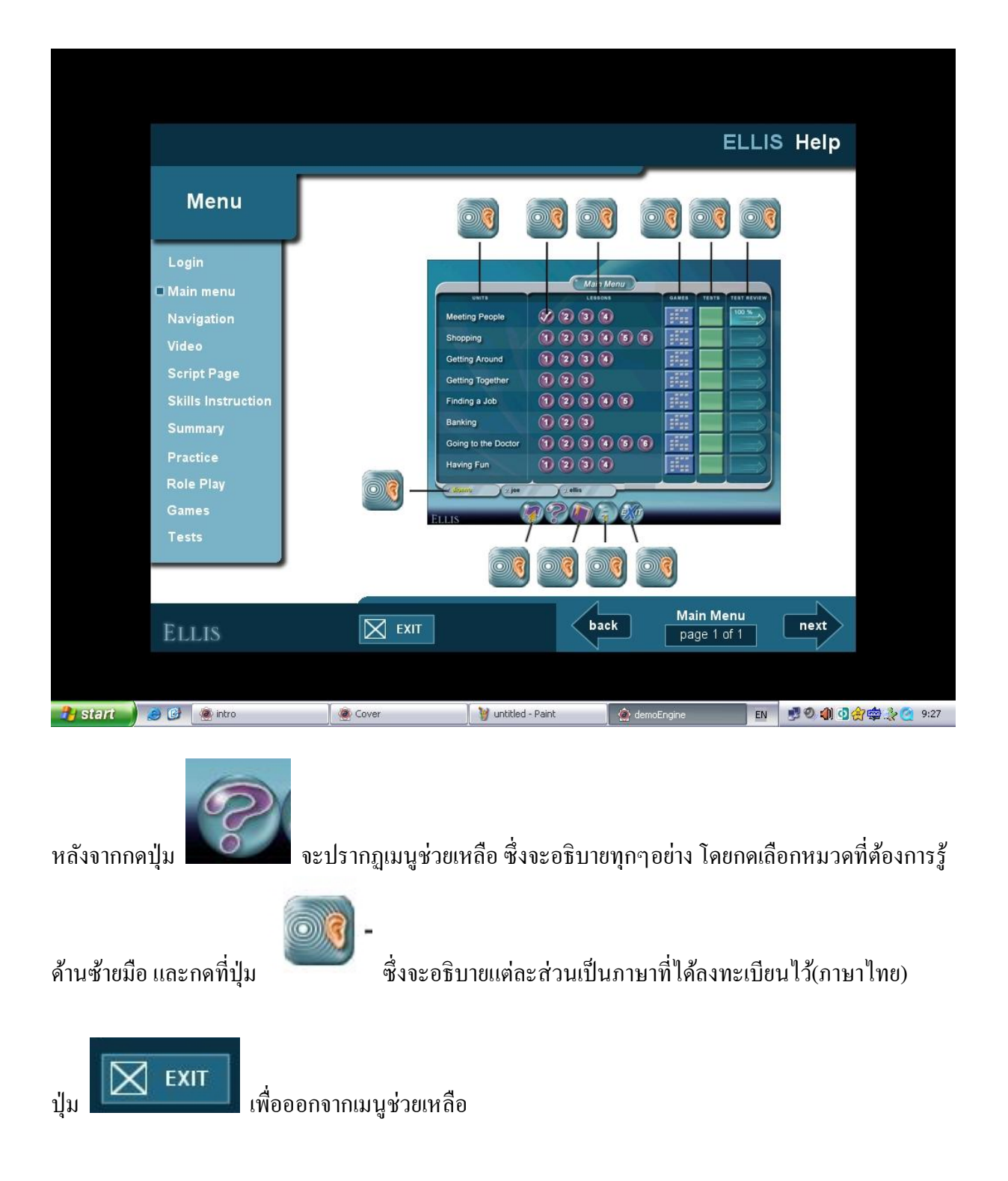

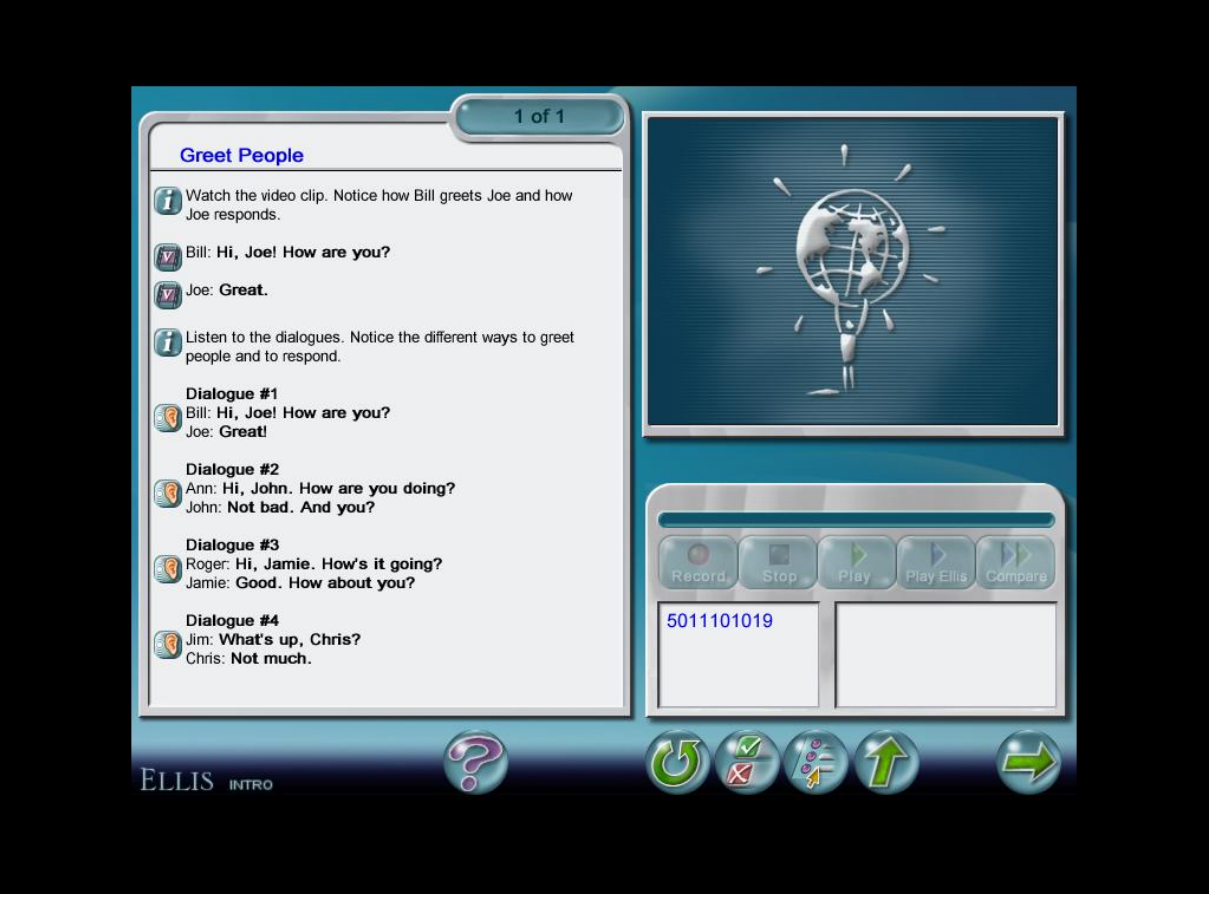

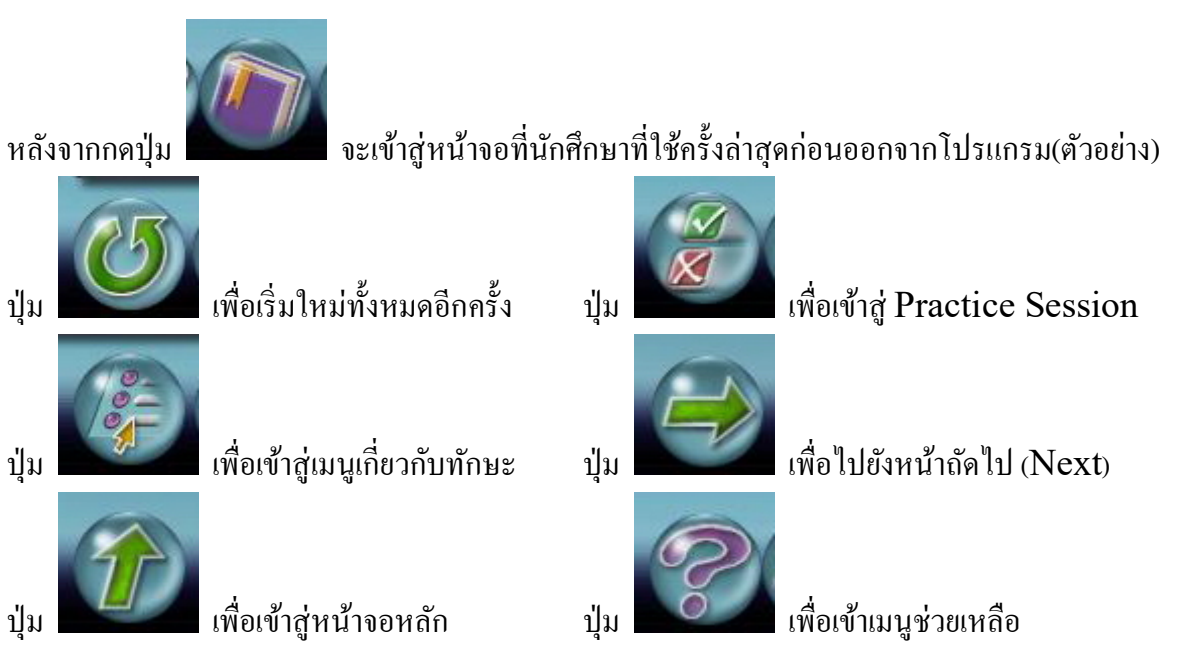

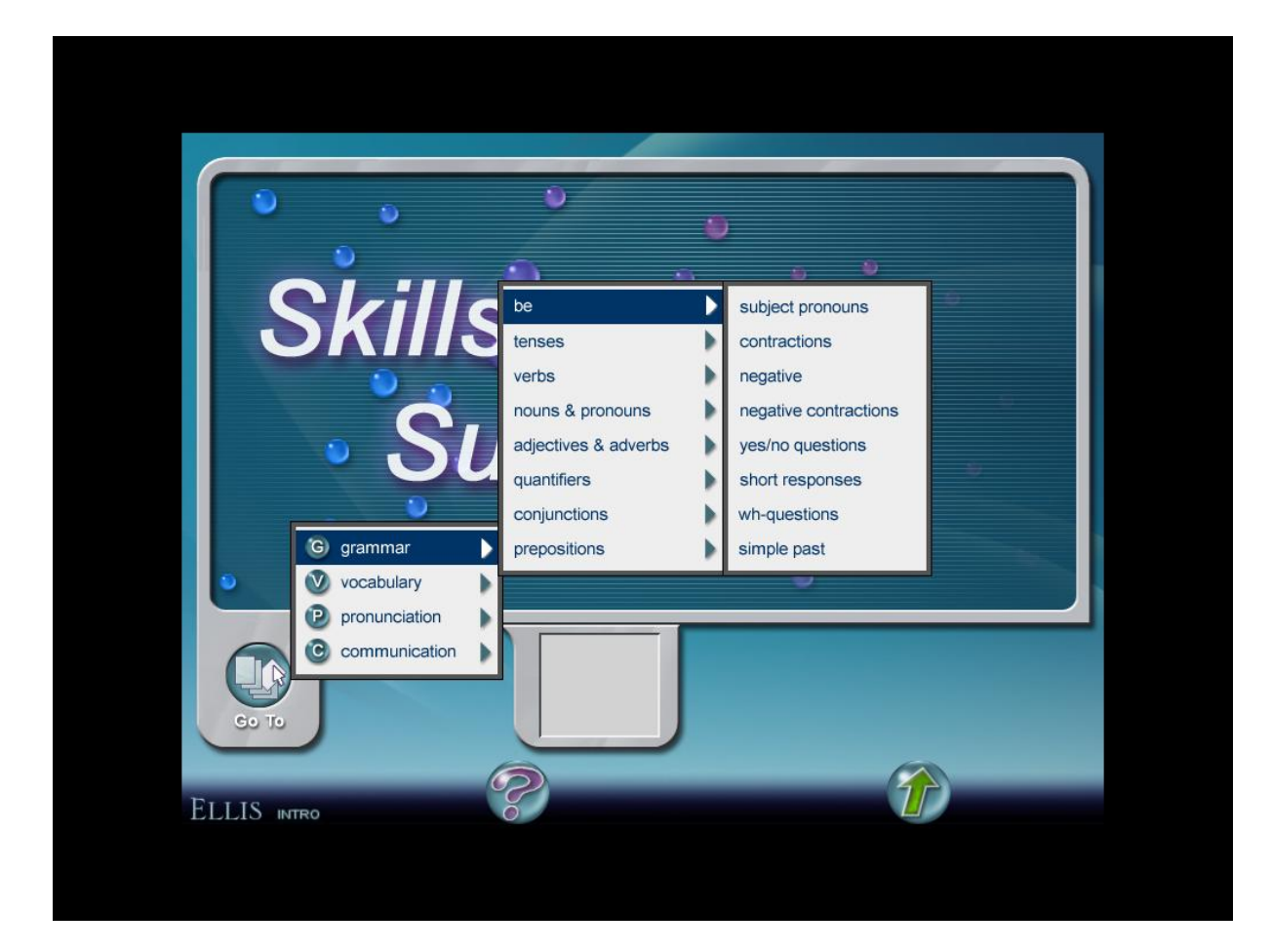

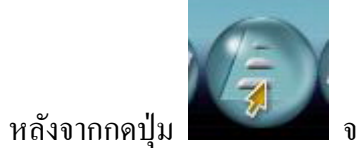

จะปรากฏดังภาพ

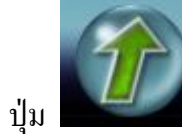

เพื่อเข้าสู่หน้าจอหลัก

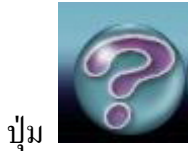

เพื่อเข้าเมนูช่วยเหลือ

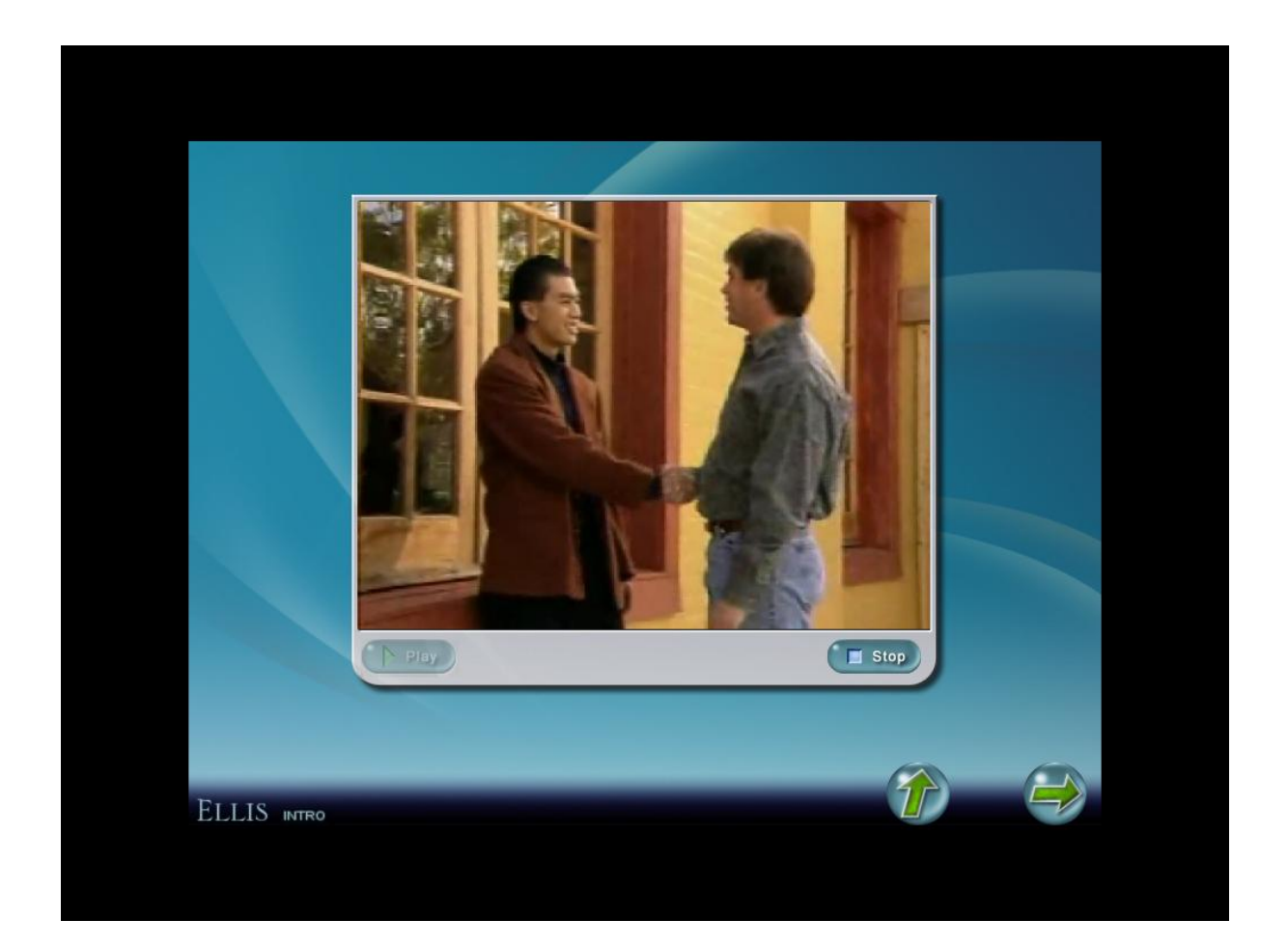

ดูและฟังวีดีโอเพื่อทำความเข้าใจกับบทเรียน

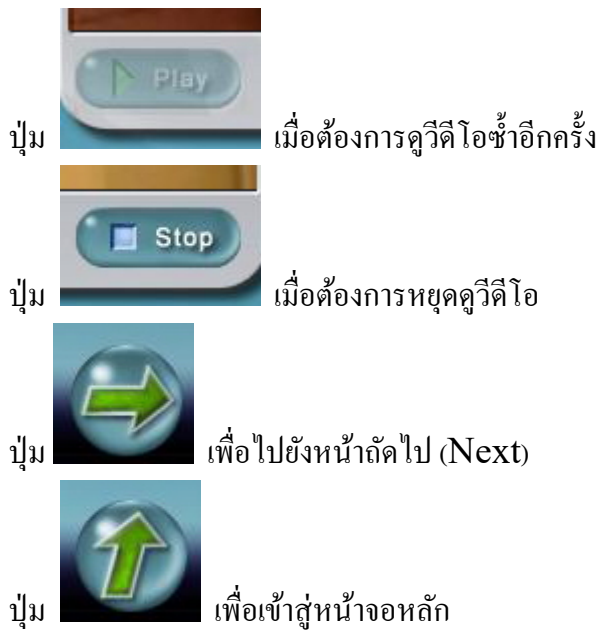

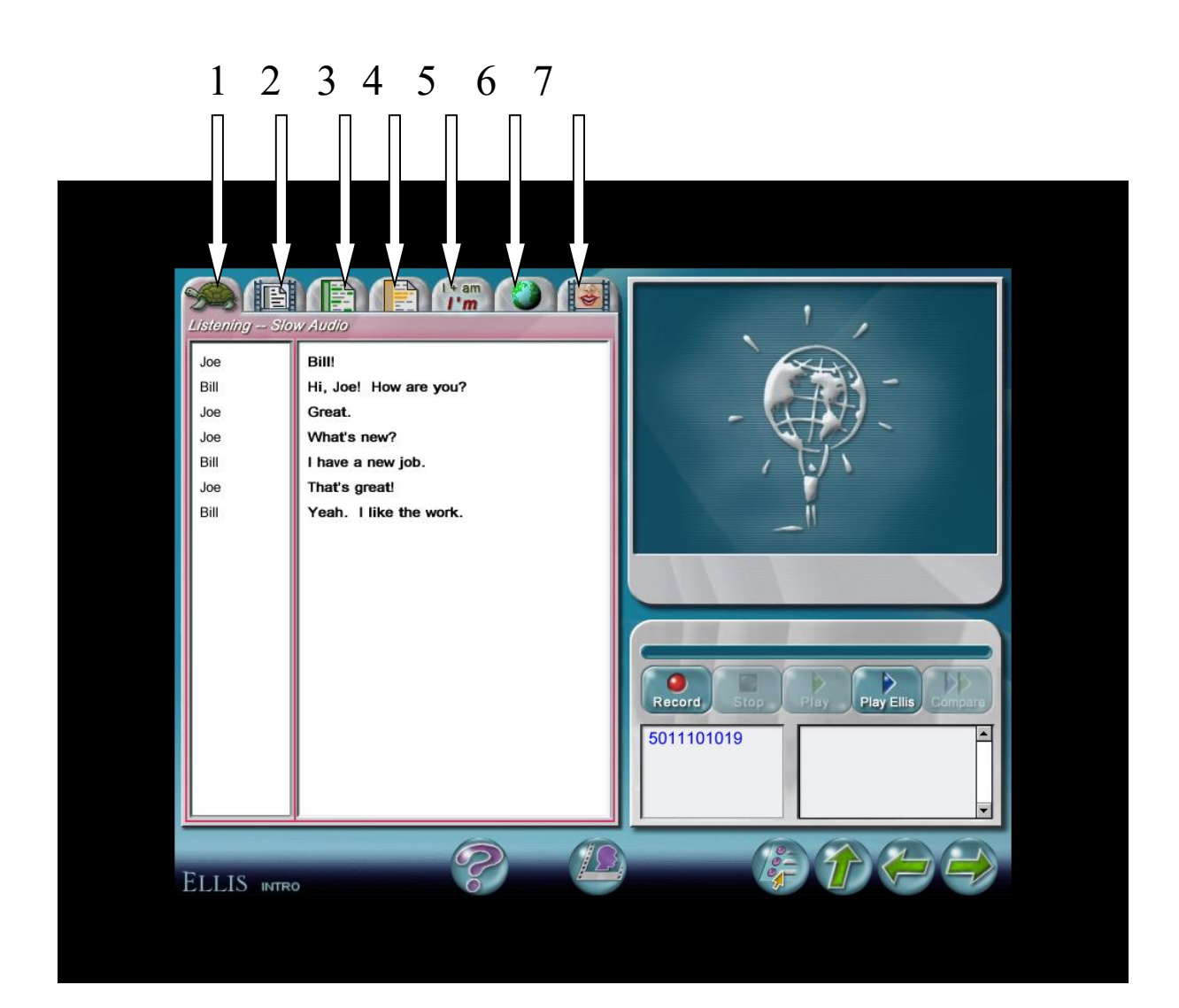

| 1 | = | Listening - Slow Audio                      |
|---|---|---------------------------------------------|
|   |   | แล้วคลิกบรรทัดใดๆเพื่อฟังเสียงอ่านอย่างช้าๆ |
| 2 | = | Listening - Line by Line Video              |
|   |   | คลิกบรรทัดใดๆ เพื่อเล่นอีกรอบแต่ละบรรทัด    |
| 3 | = | Listening – Vocabulary                      |
|   |   | เพื่อฝึกคำศัพท์                             |
| 4 | = | Communication                               |
|   |   | เพื่อฝึกทักษะด้านการสื่อสาร                 |
| 5 | = | Grammar                                     |
|   |   | เพื่อฝึกไวยากรณ์                            |
| 6 | = | Culture                                     |
|   |   | เพื่อเรียนรู้เกี่ยวกับวัฒนธรรม              |
| 7 | = | Pronunciation                               |
|   |   | เพื่อฝึกออกเสียง                            |
|   |   |                                             |

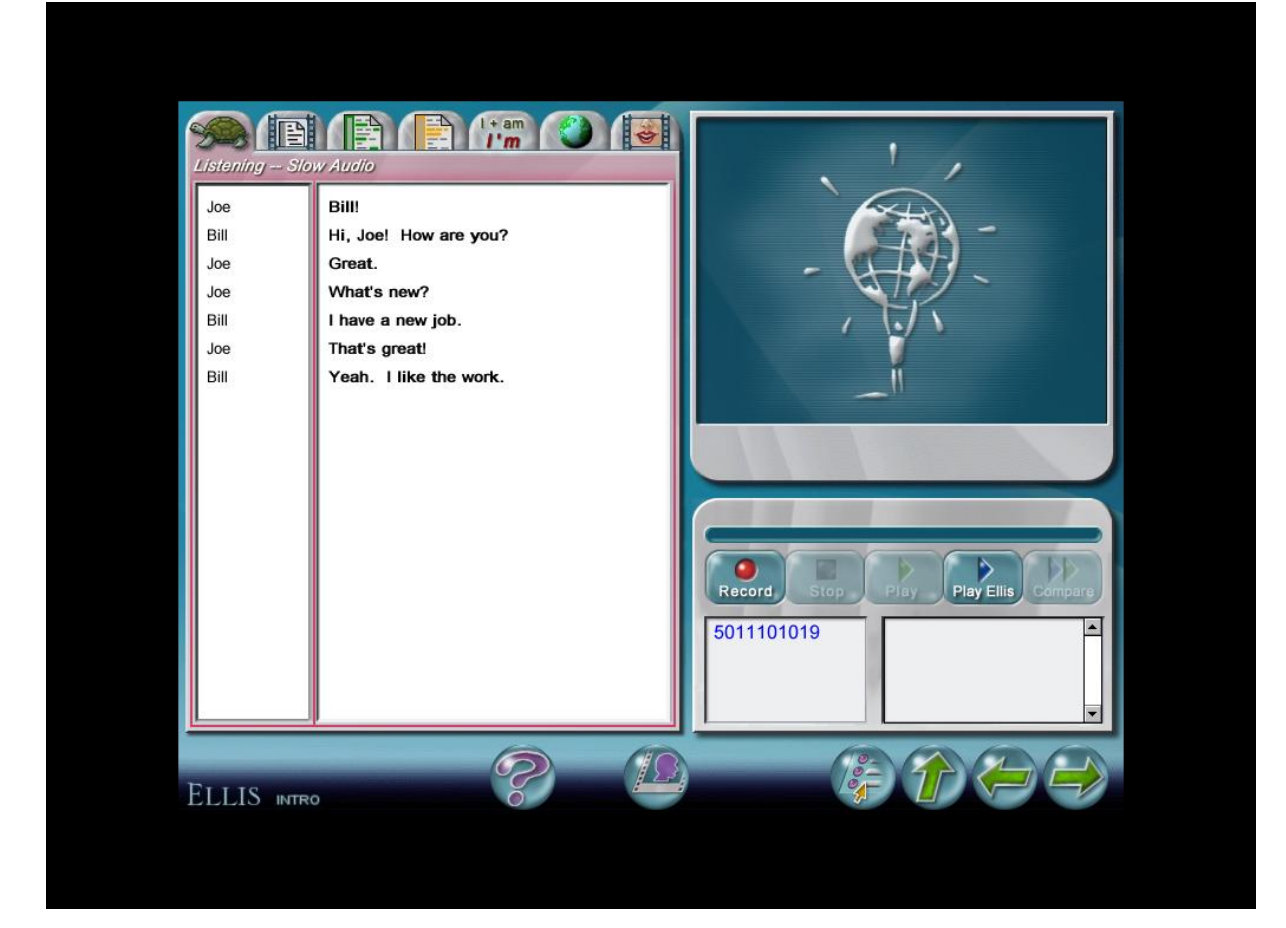

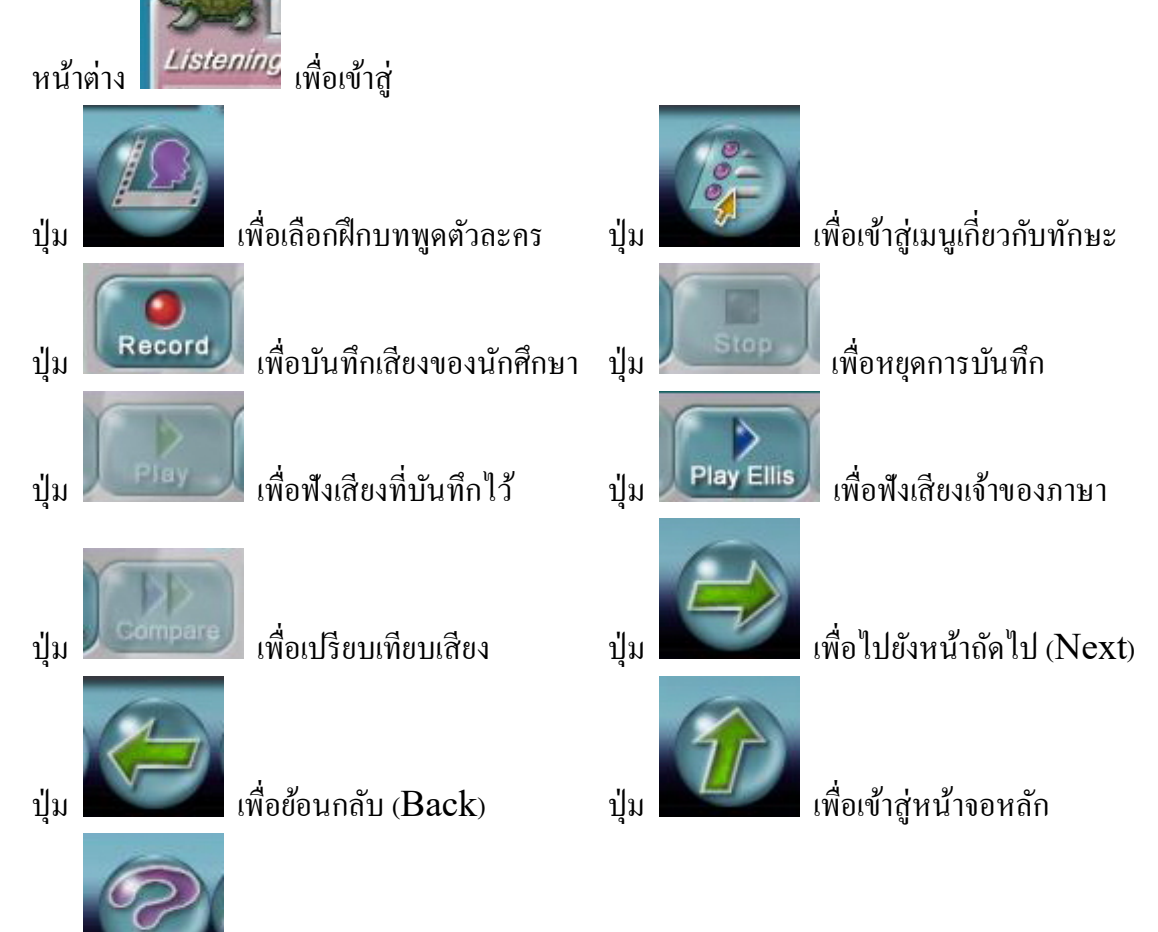

เพื่อเข้าเมนูช่วยเหลือ

ปุ่ม

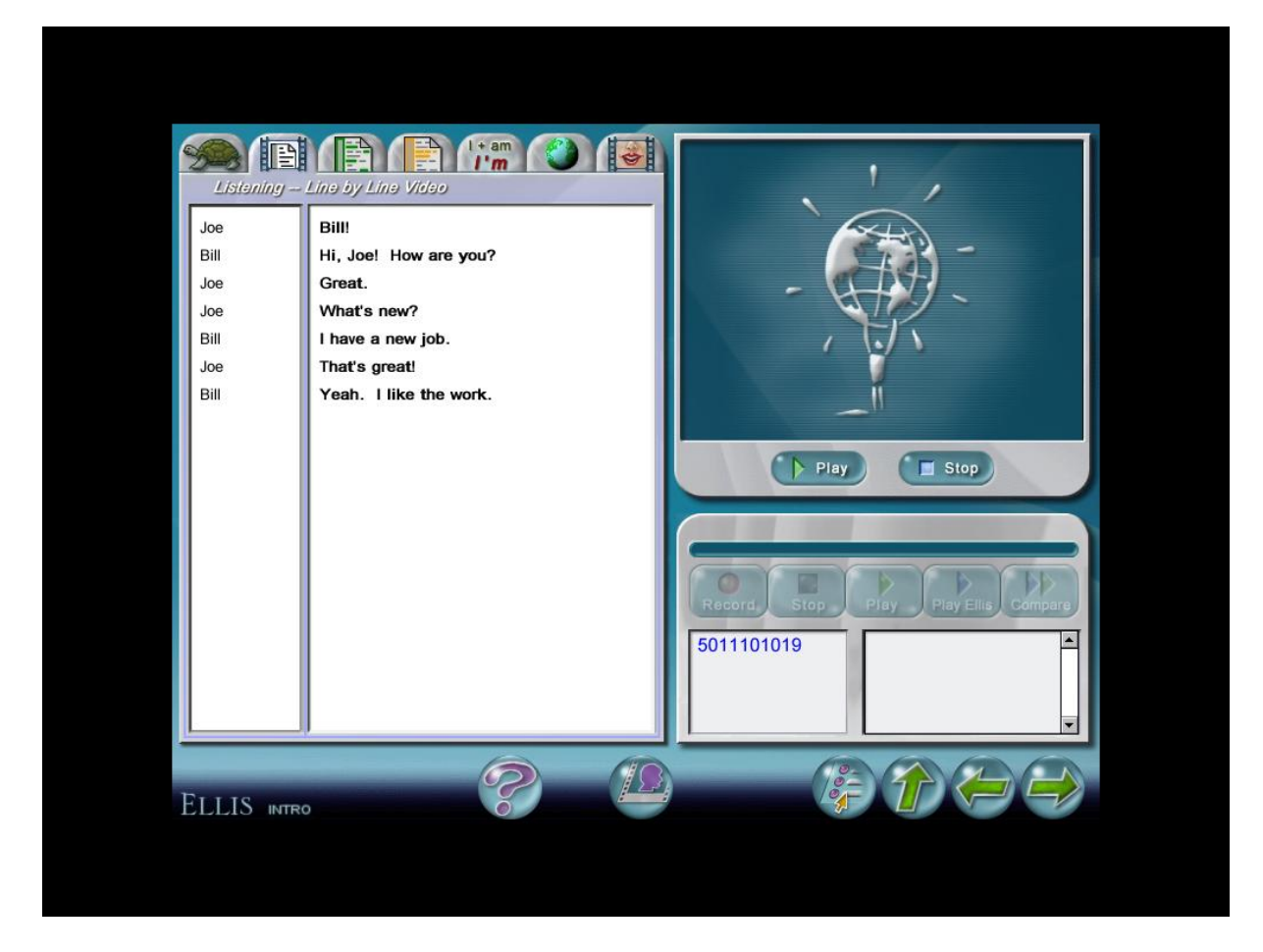

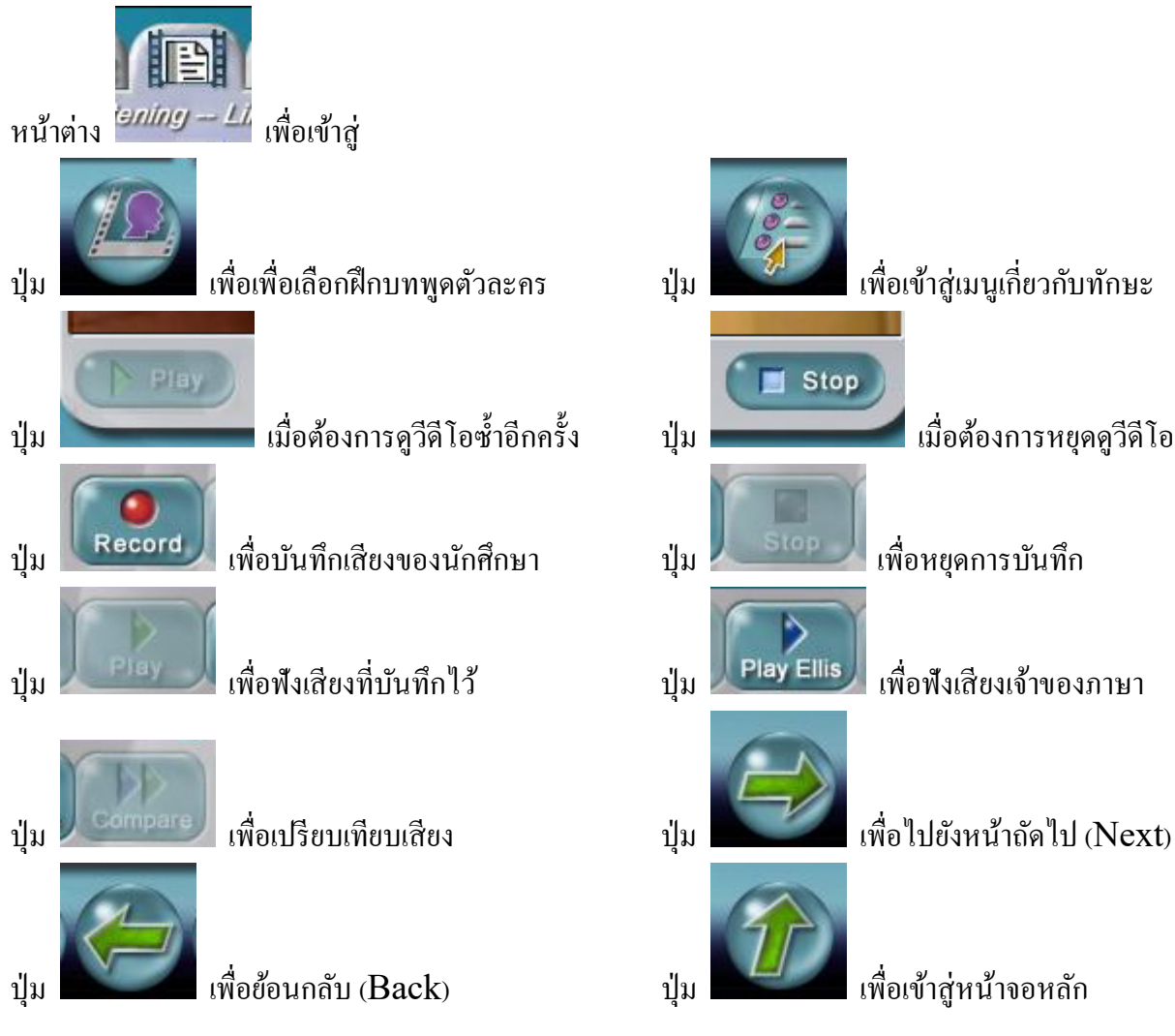

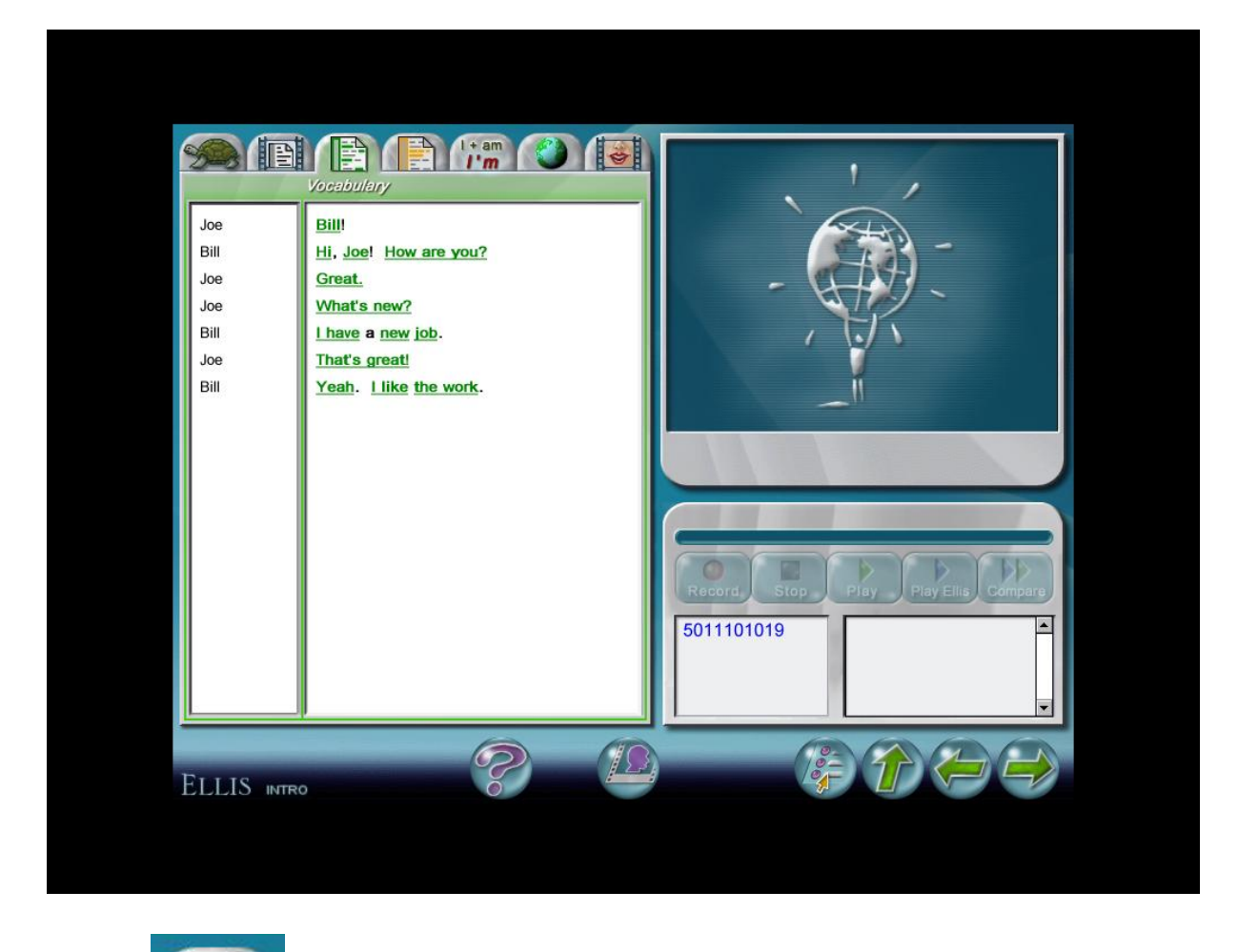

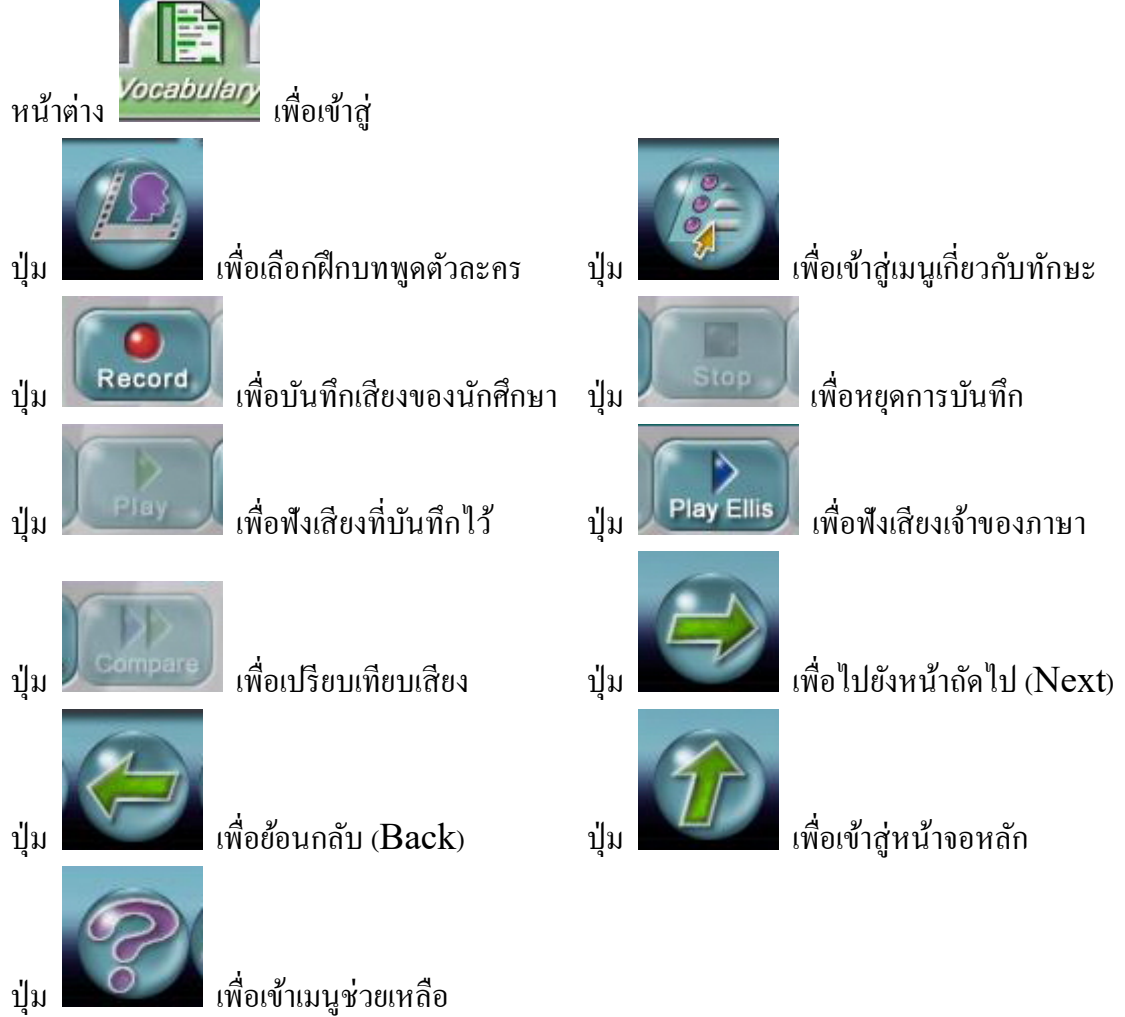

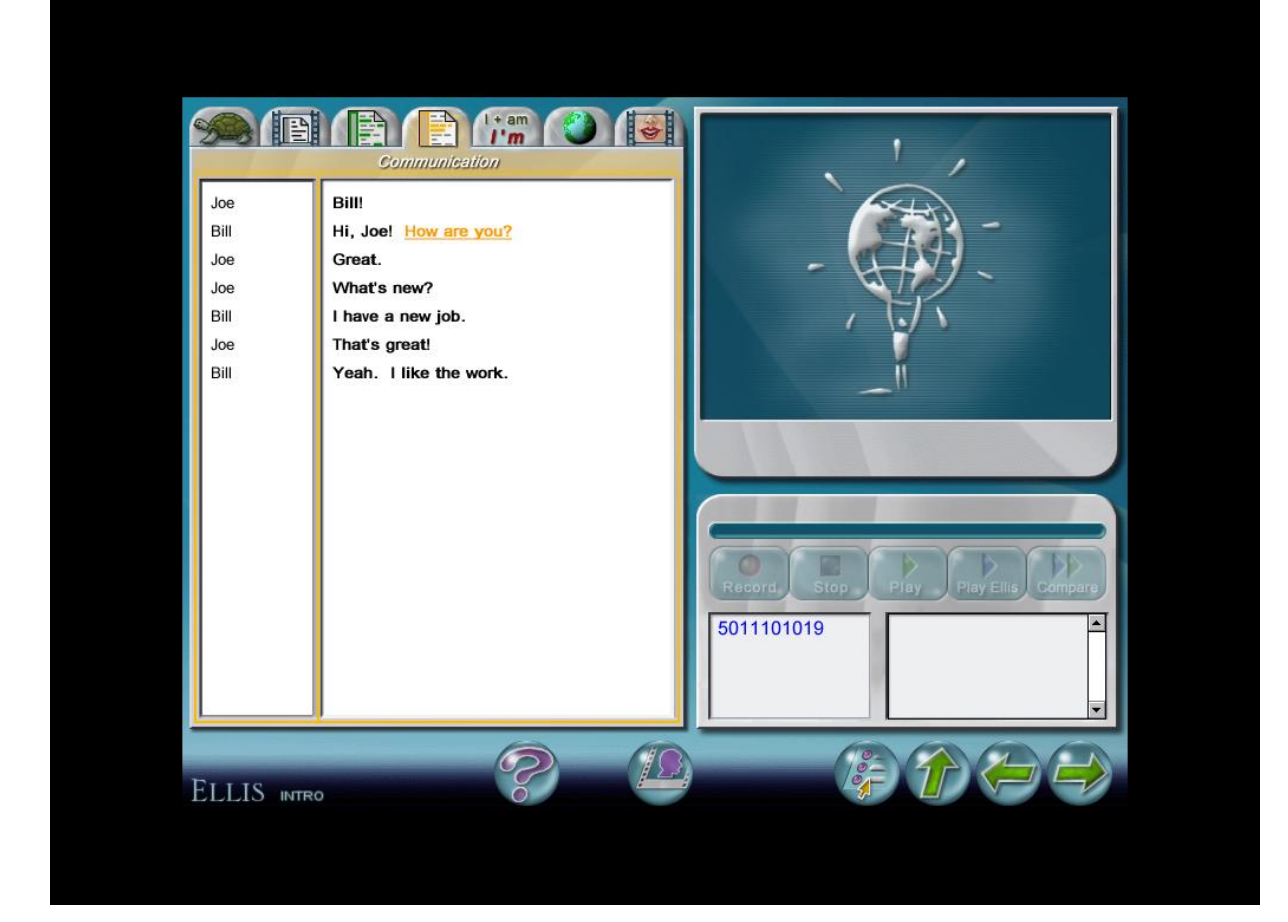

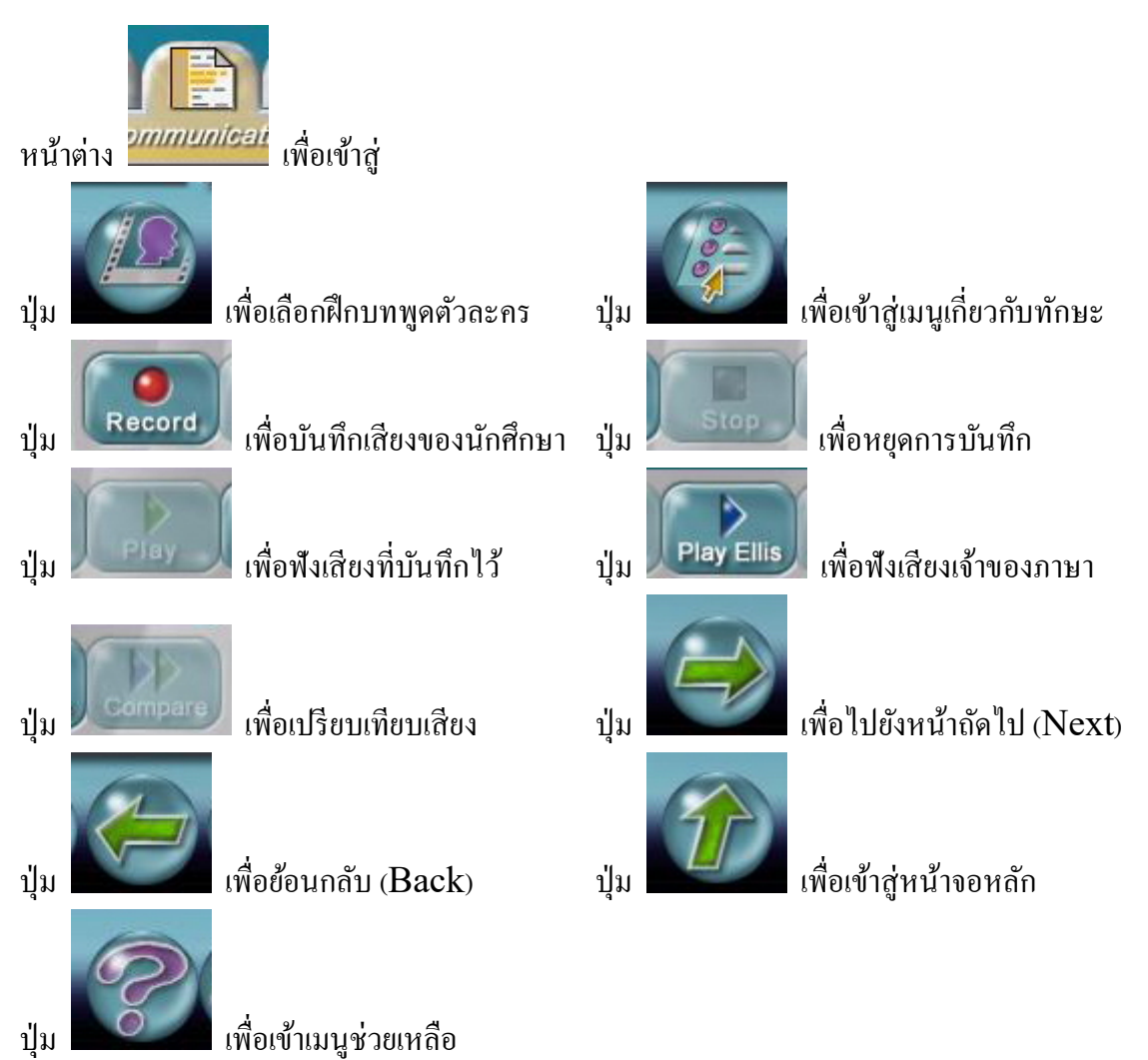

ปุ่ม

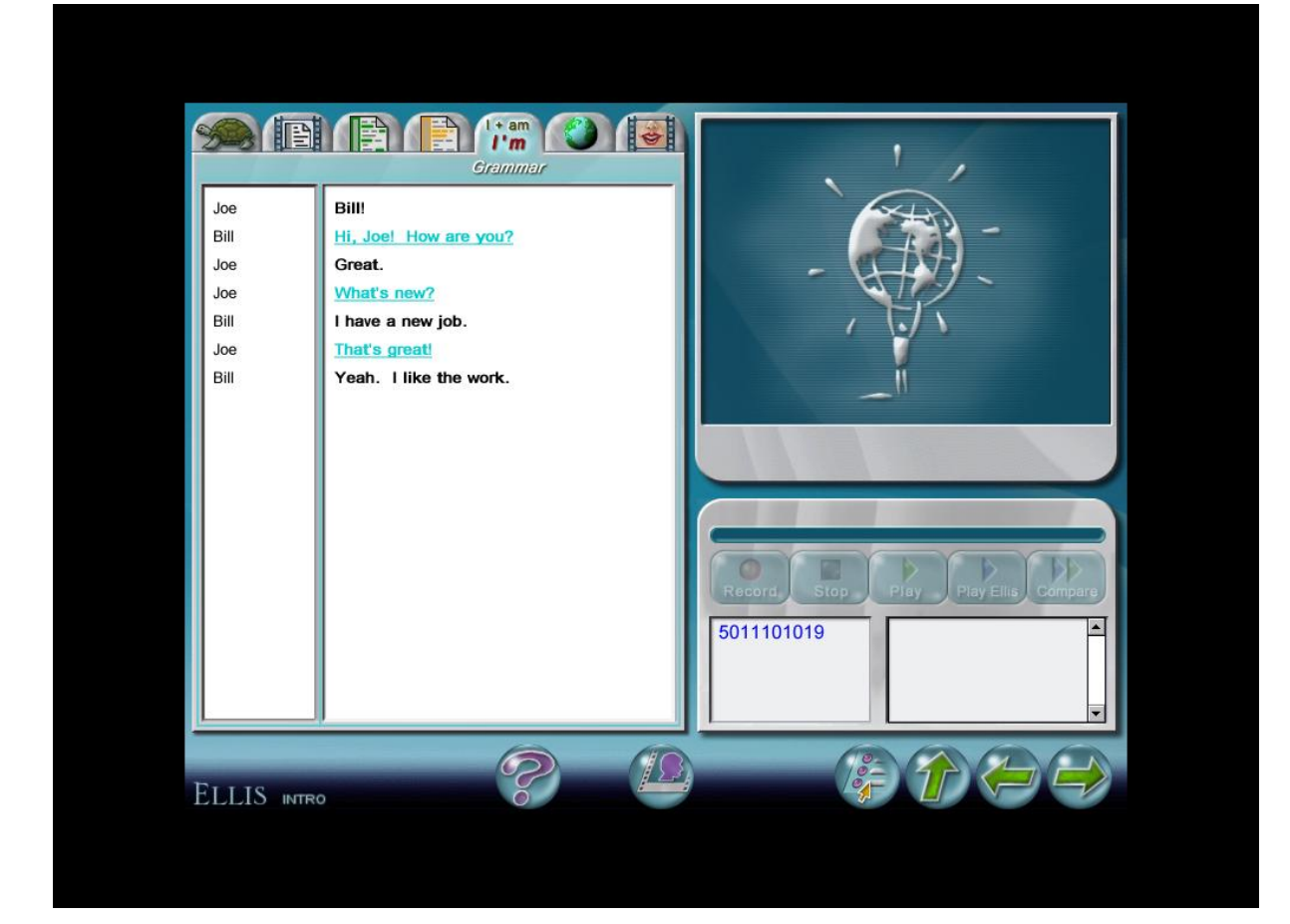

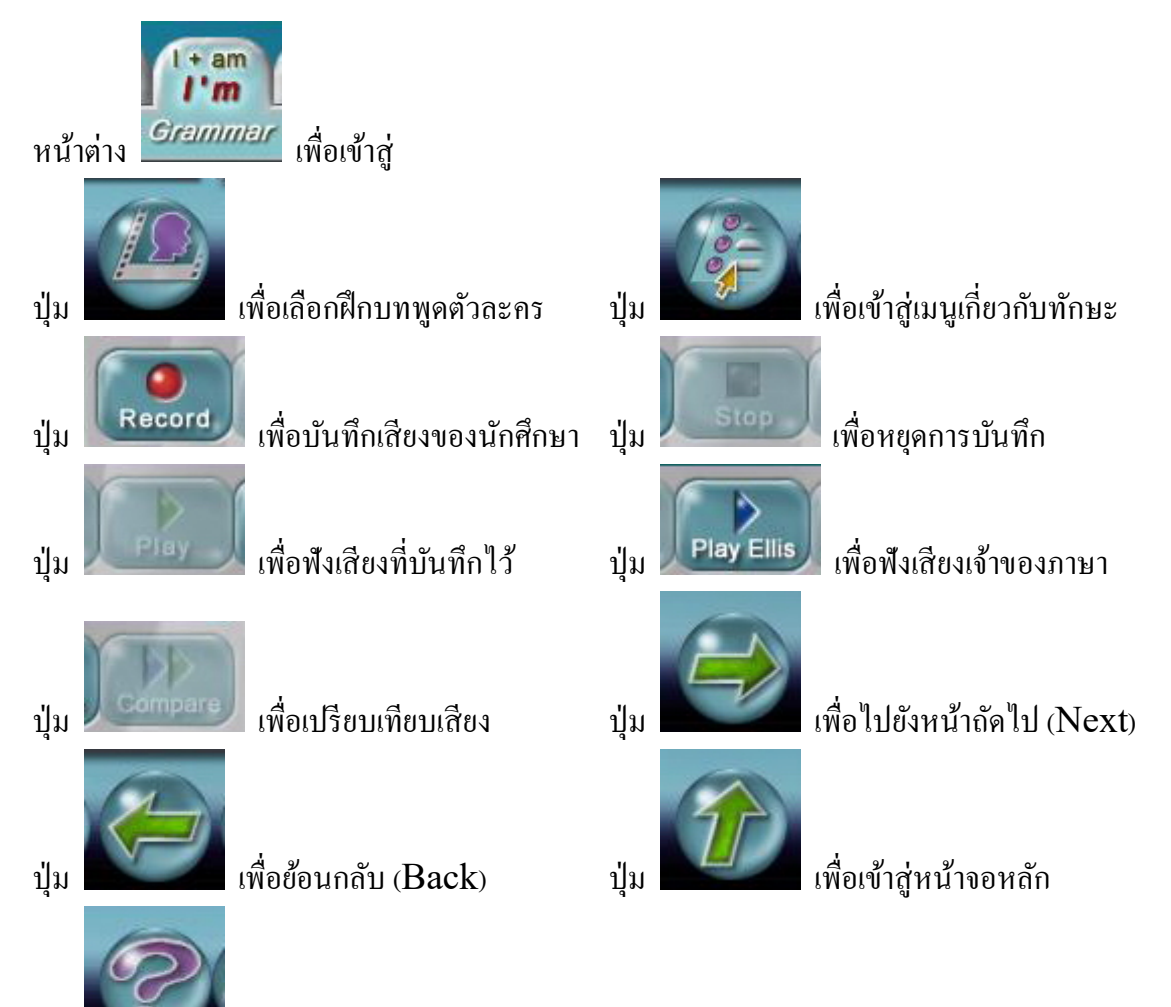

เพื่อเข้าเมนูช่วยเหลือ

ปุ่ม

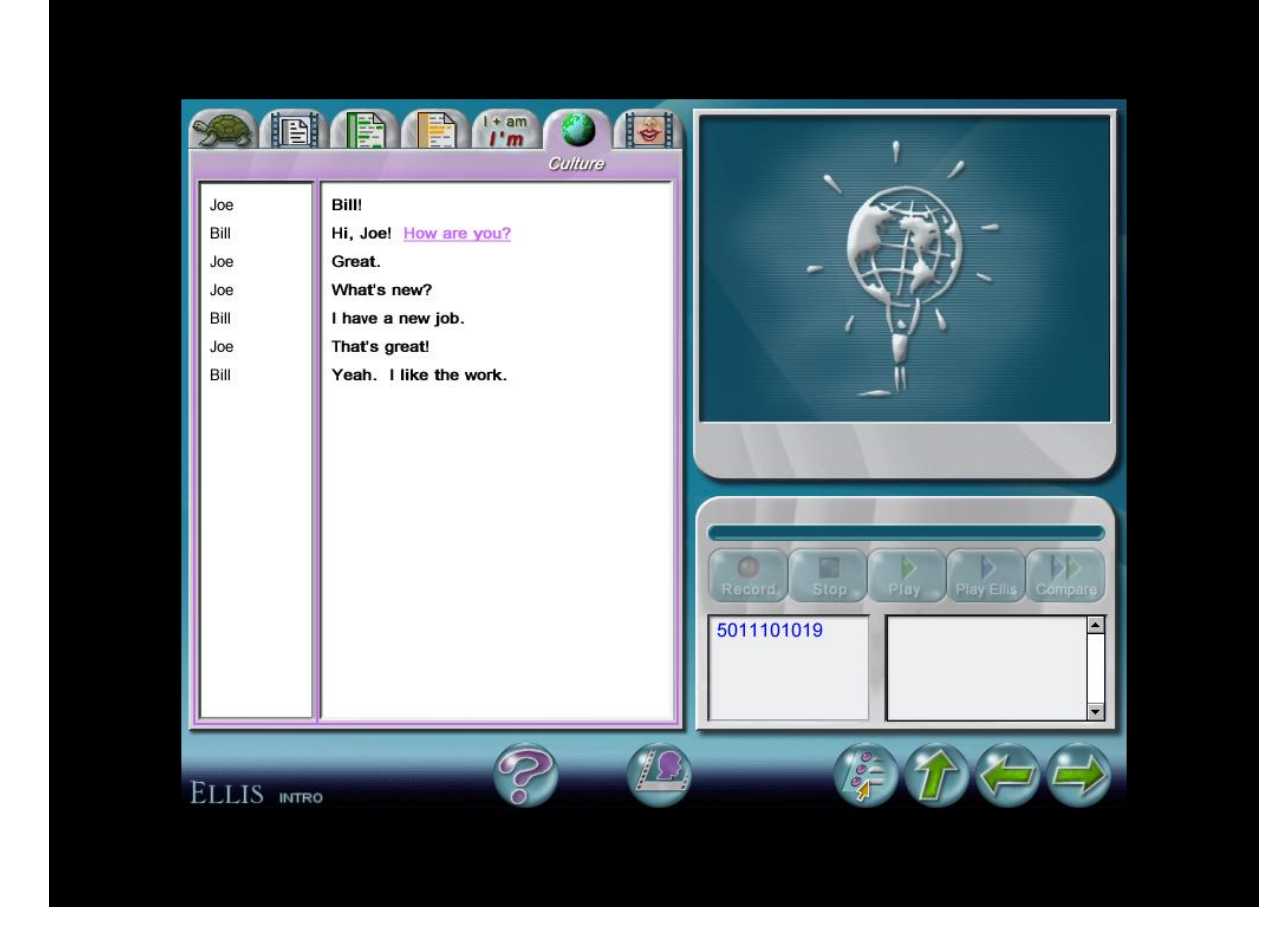

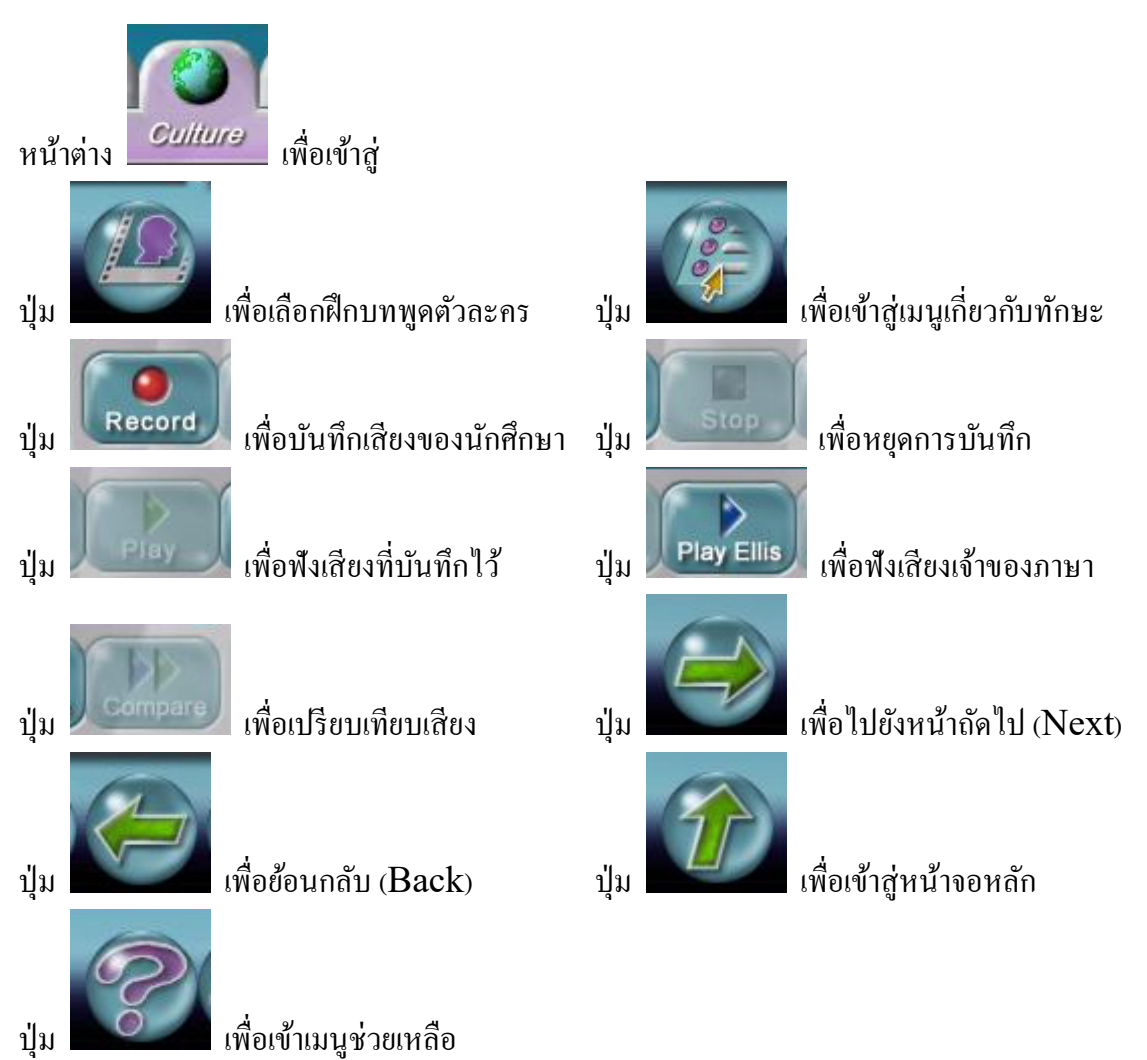

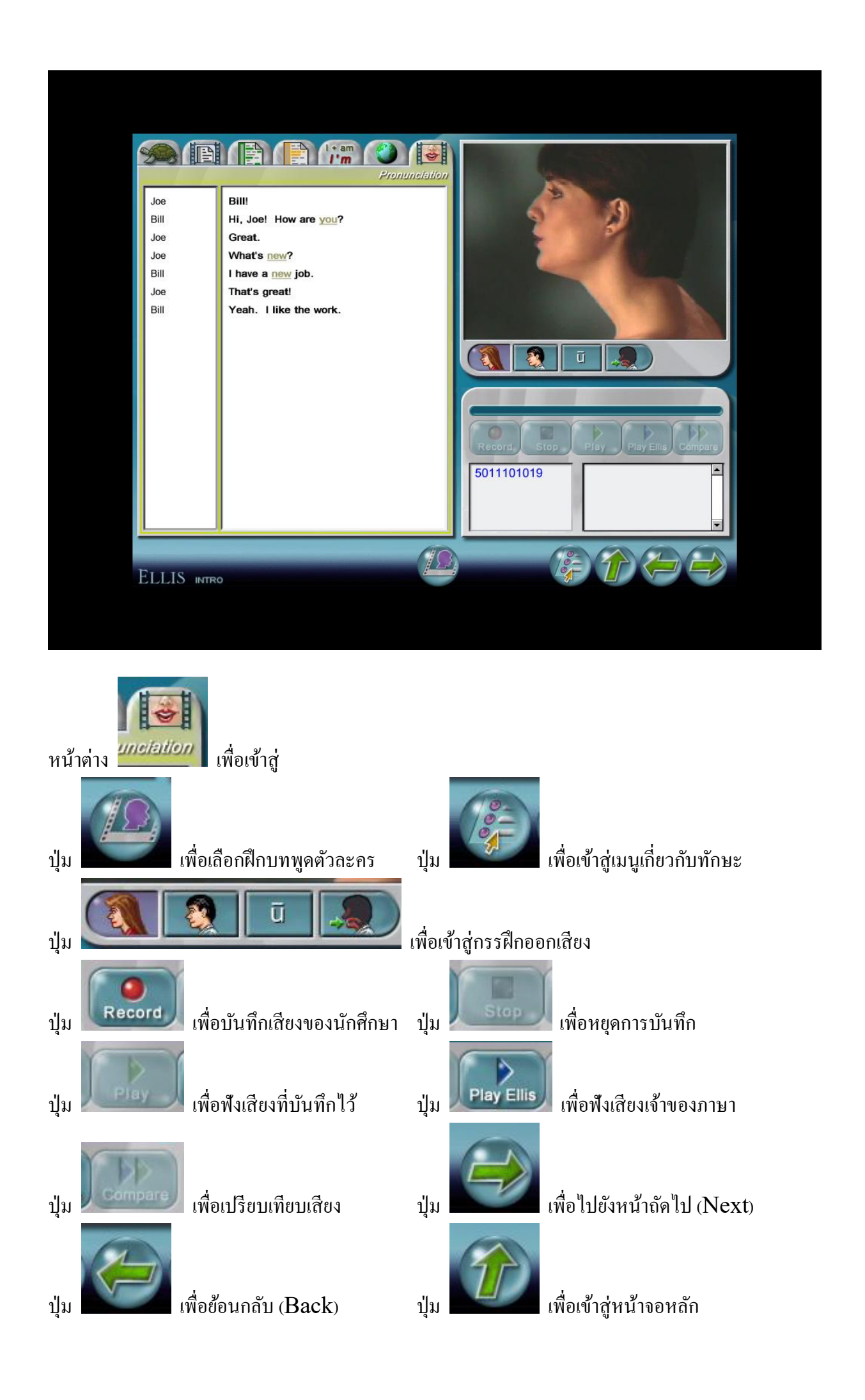

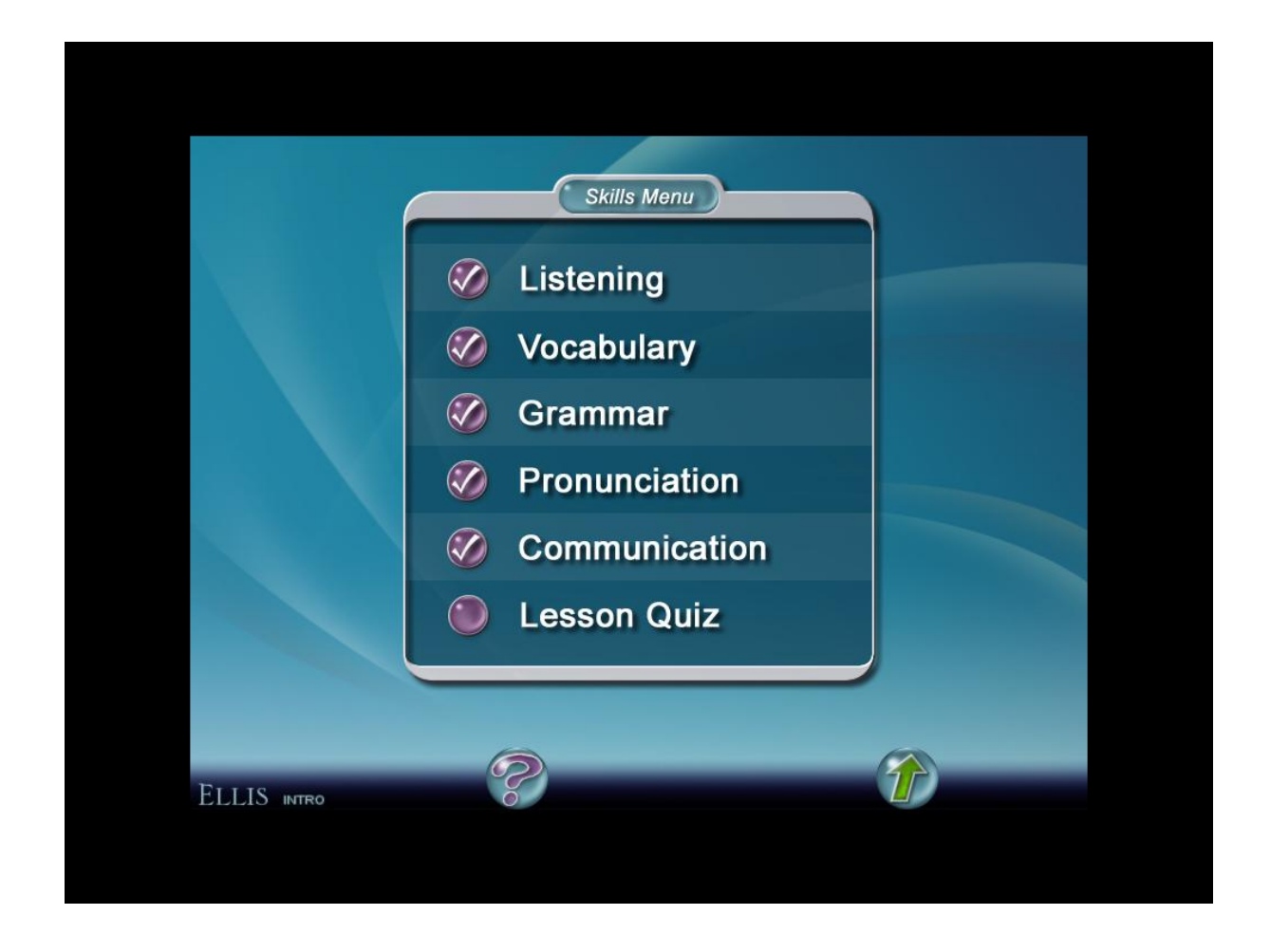

### หน้าต่าง Skills Menu

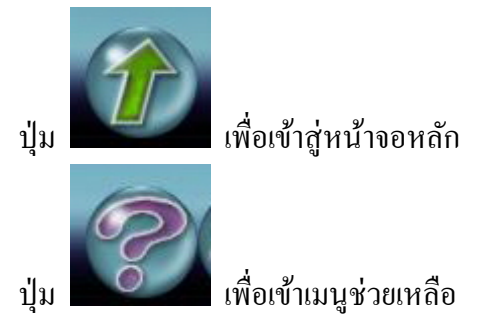

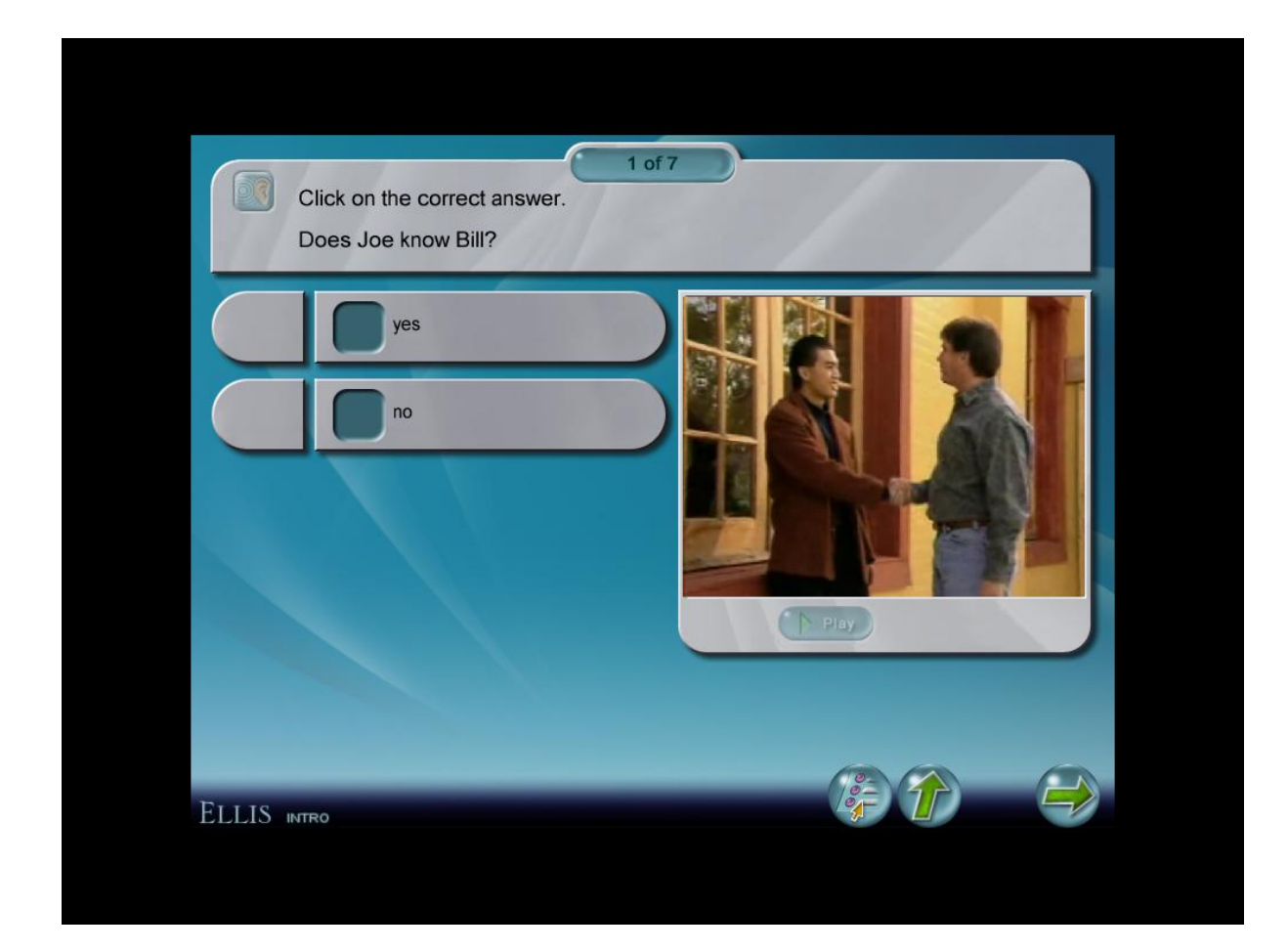

หน้าต่าง Listening

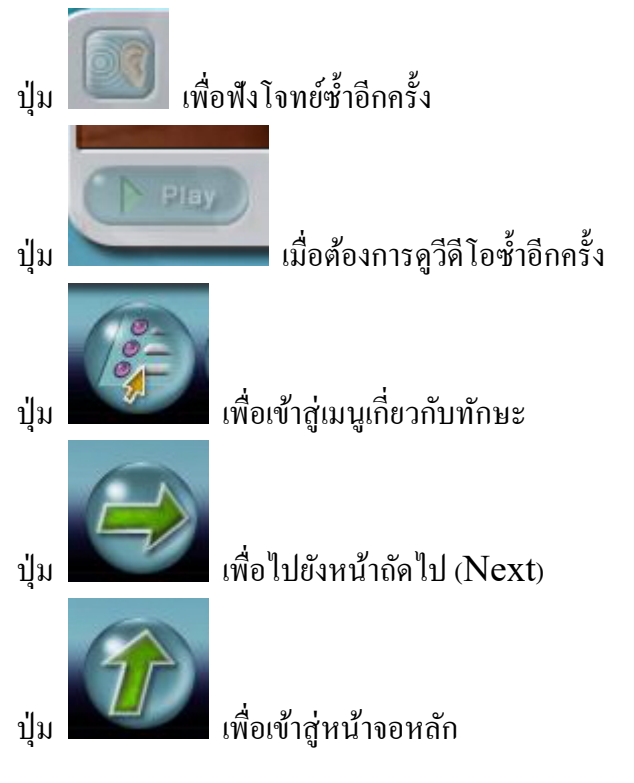

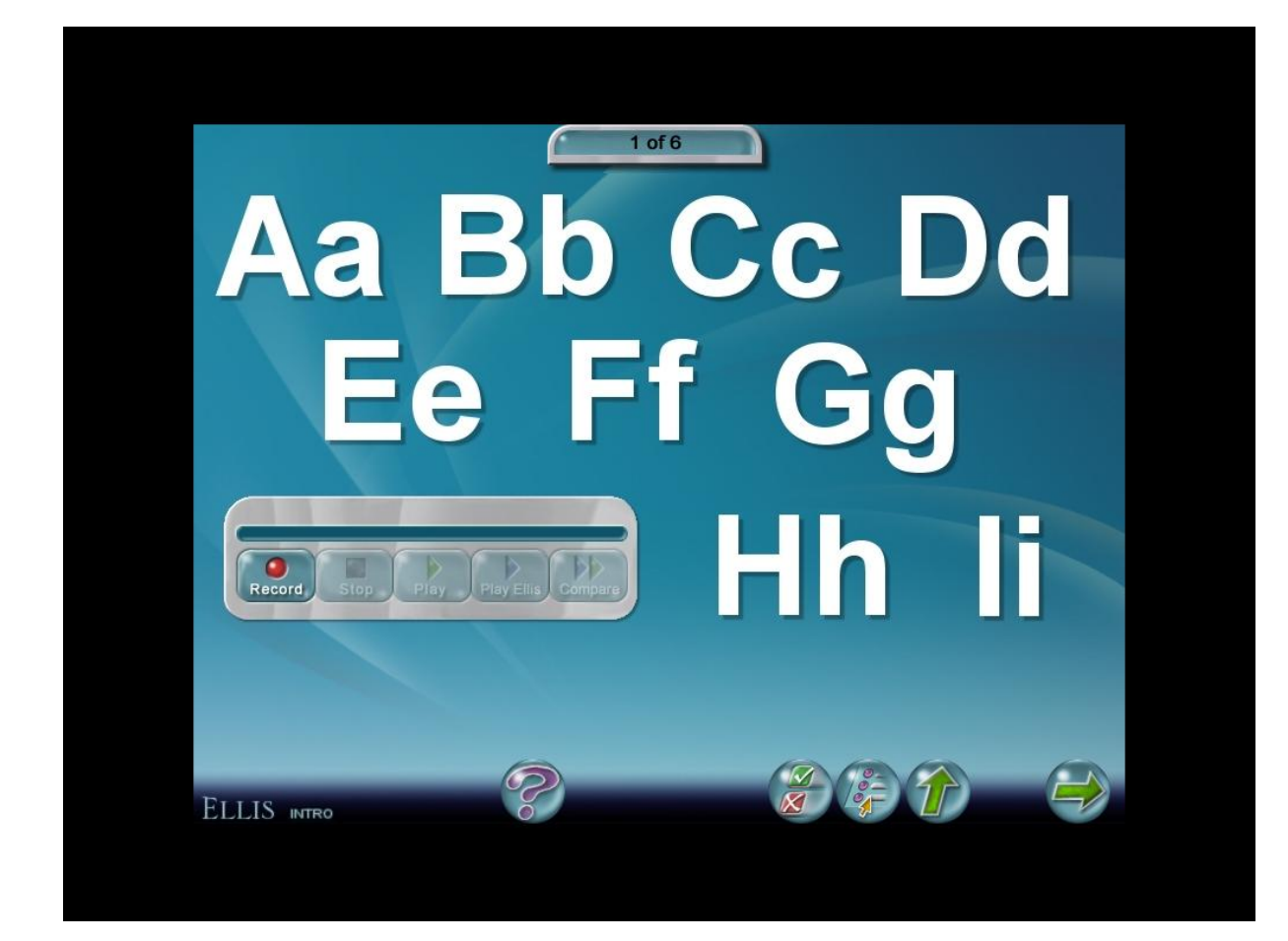

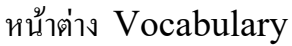

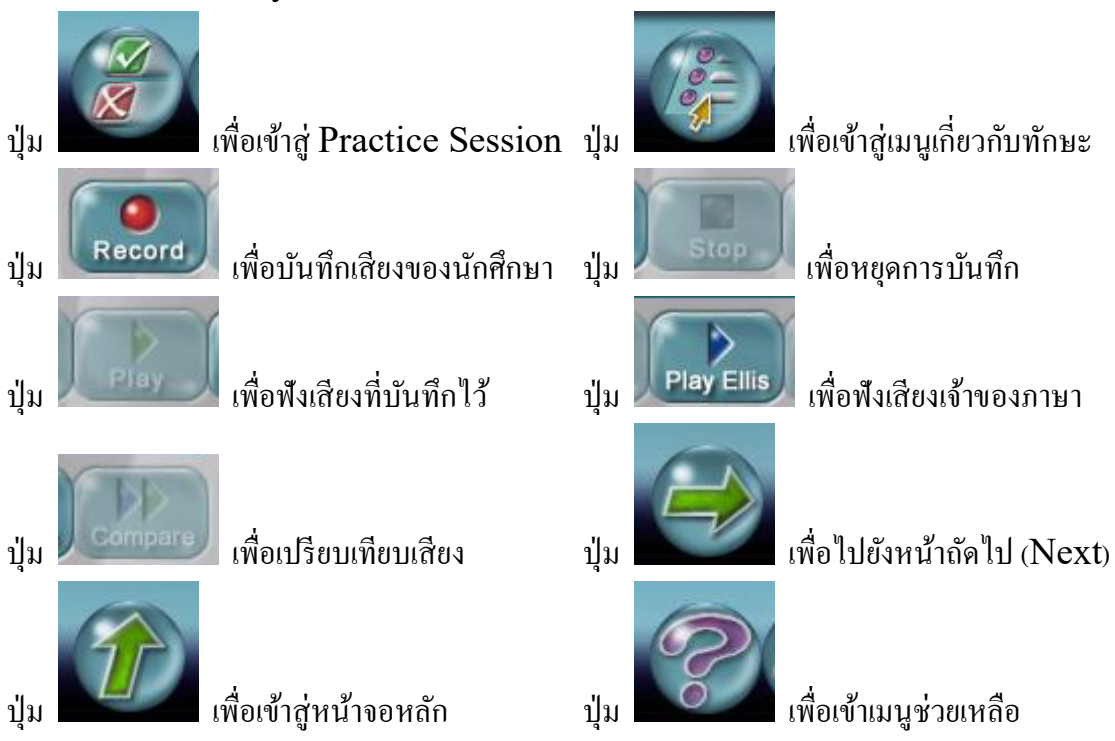

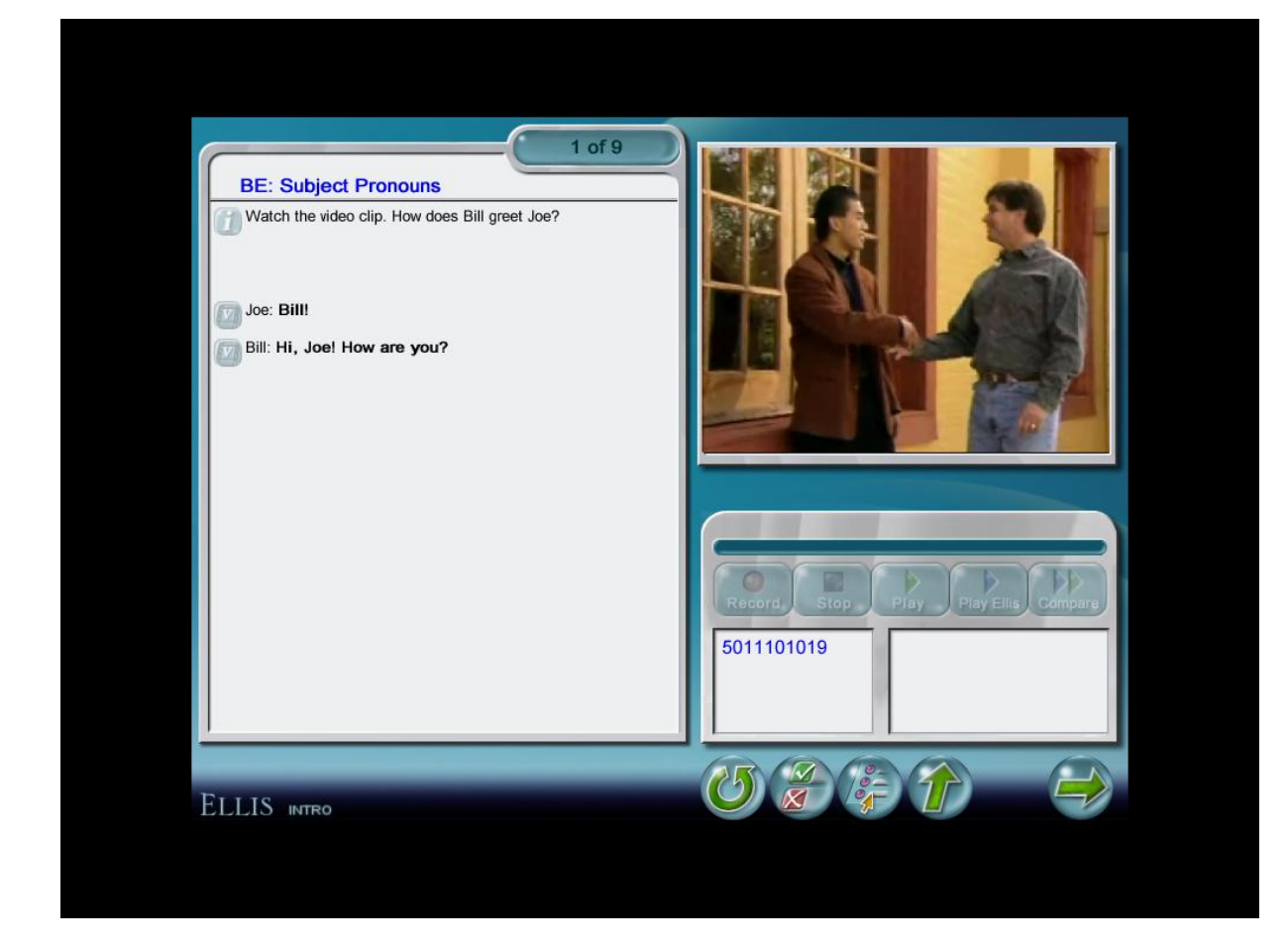

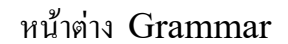

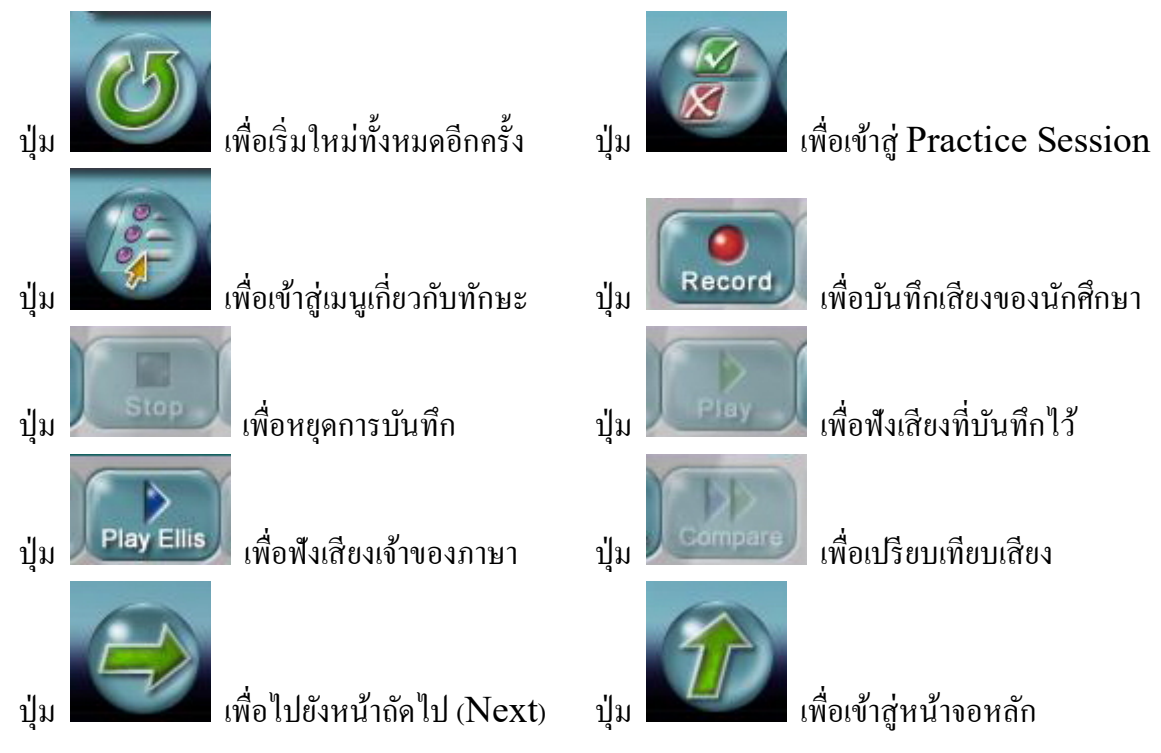

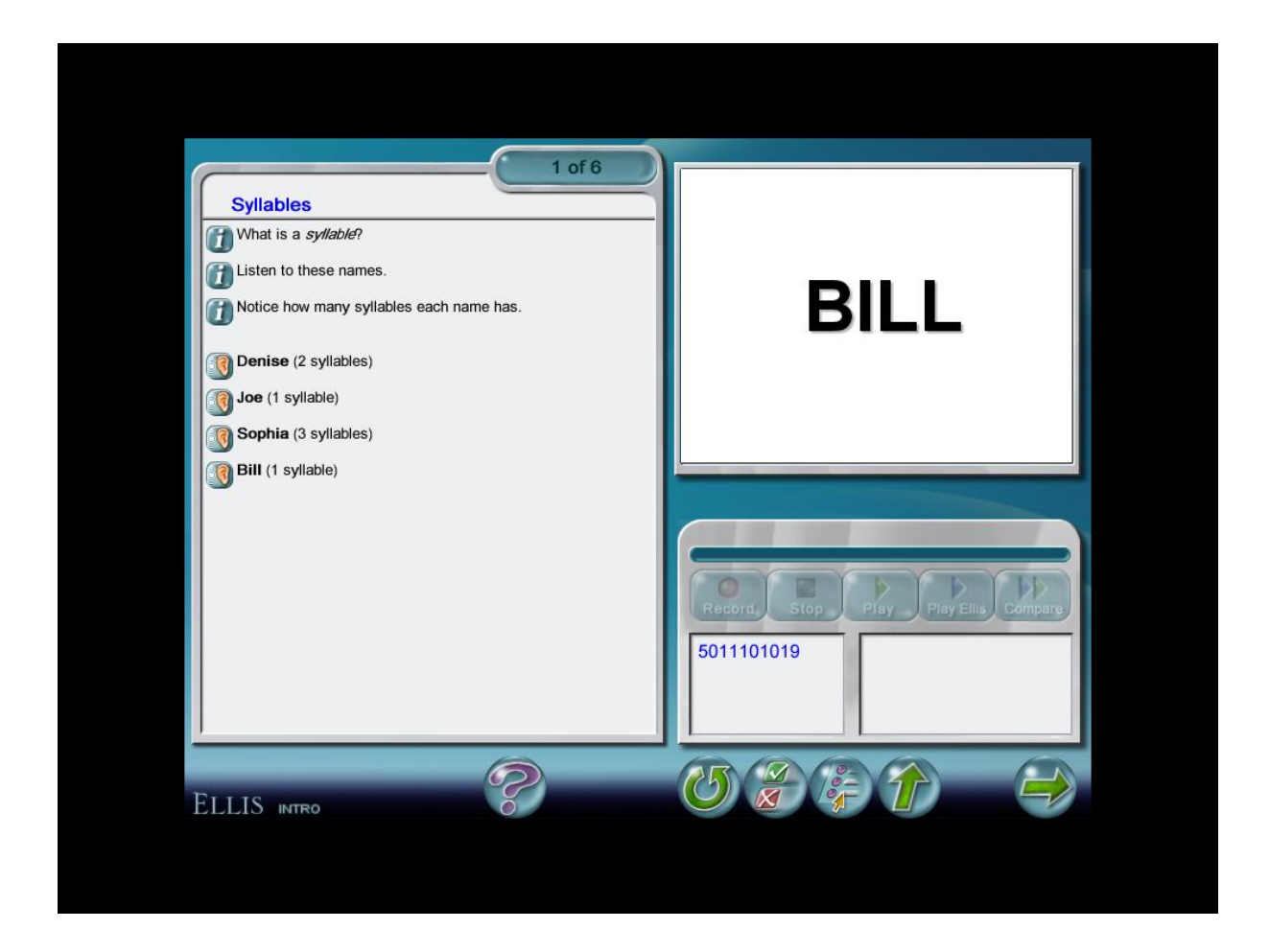

#### หน้าต่าง Pronunciation

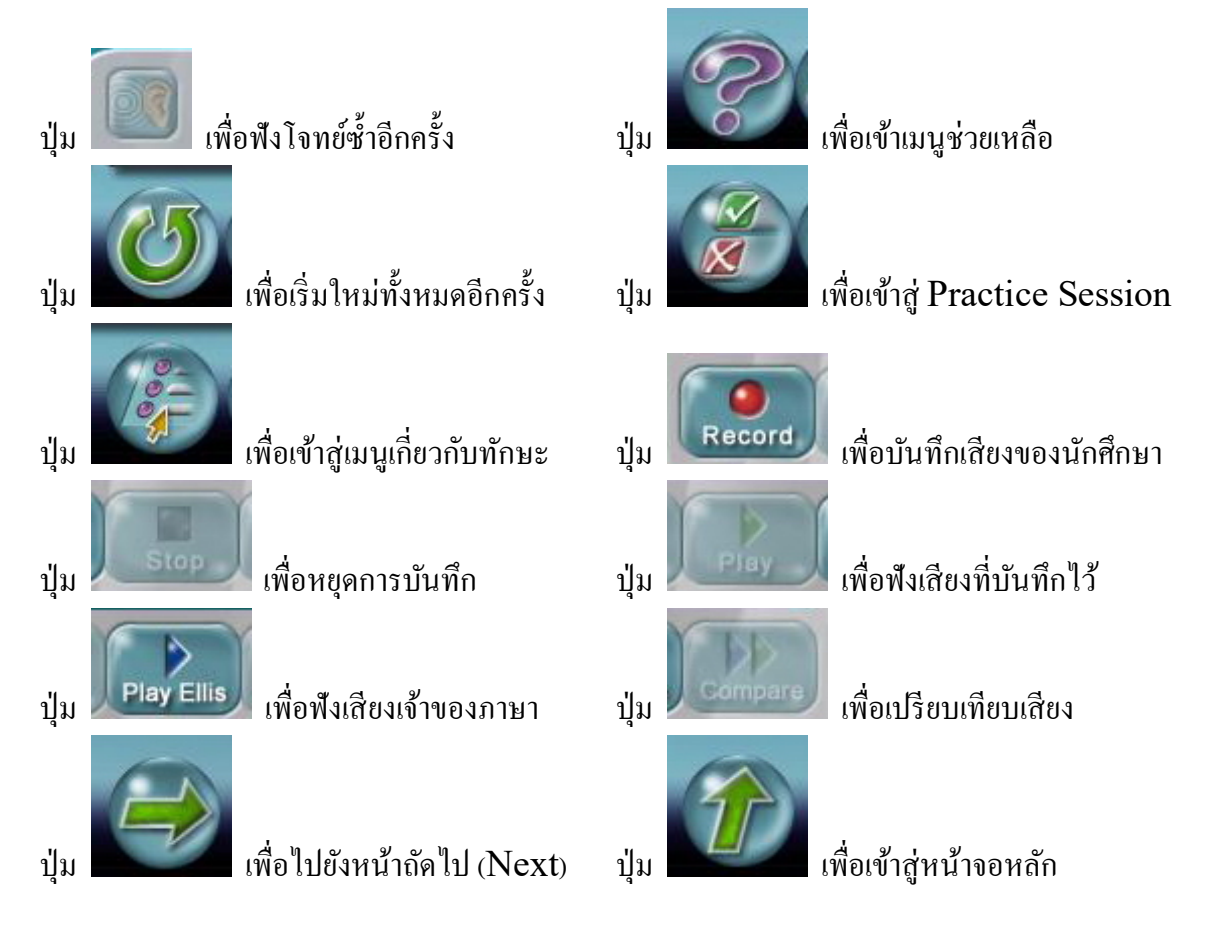

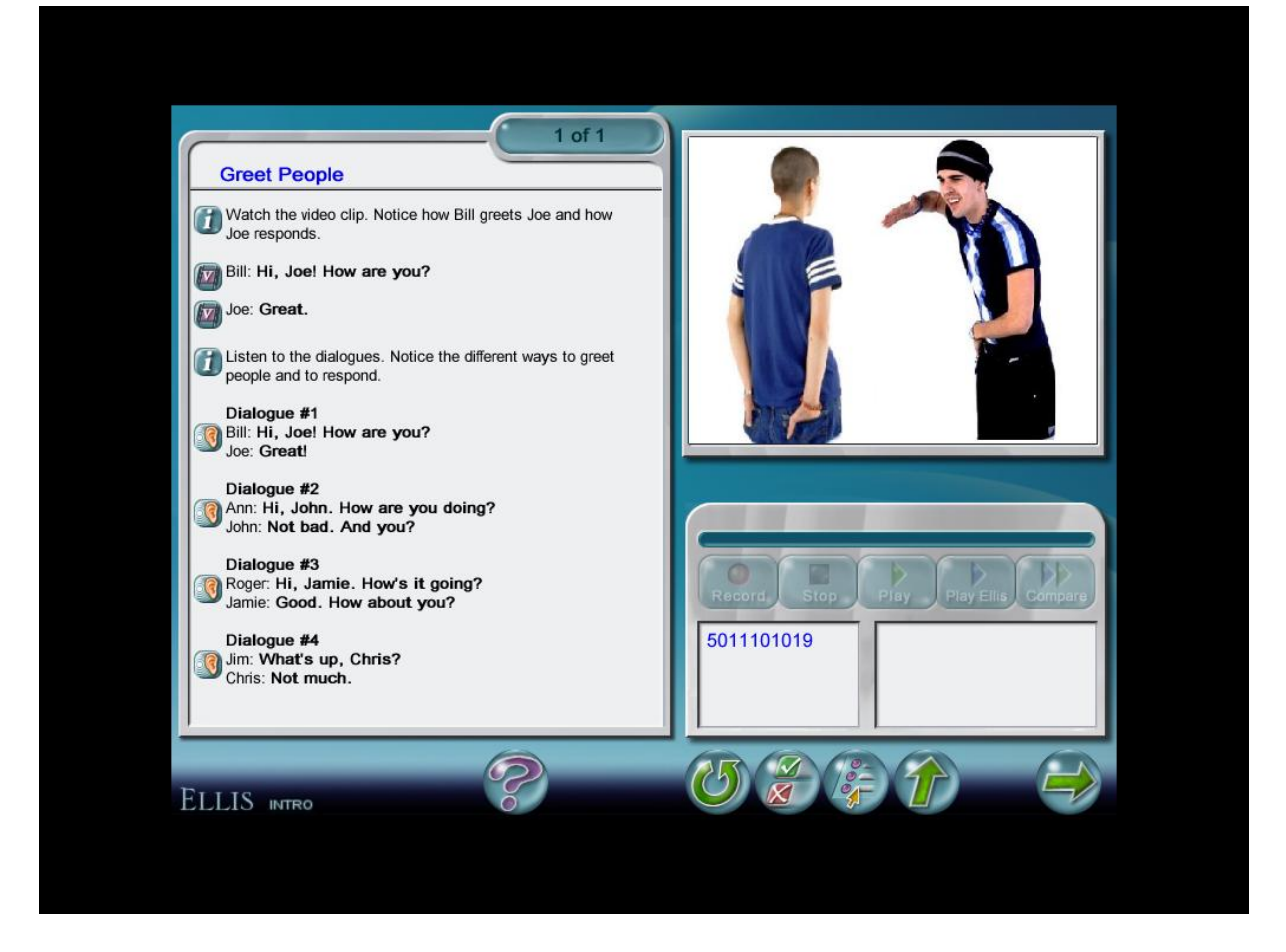

#### หน้าต่าง Communication

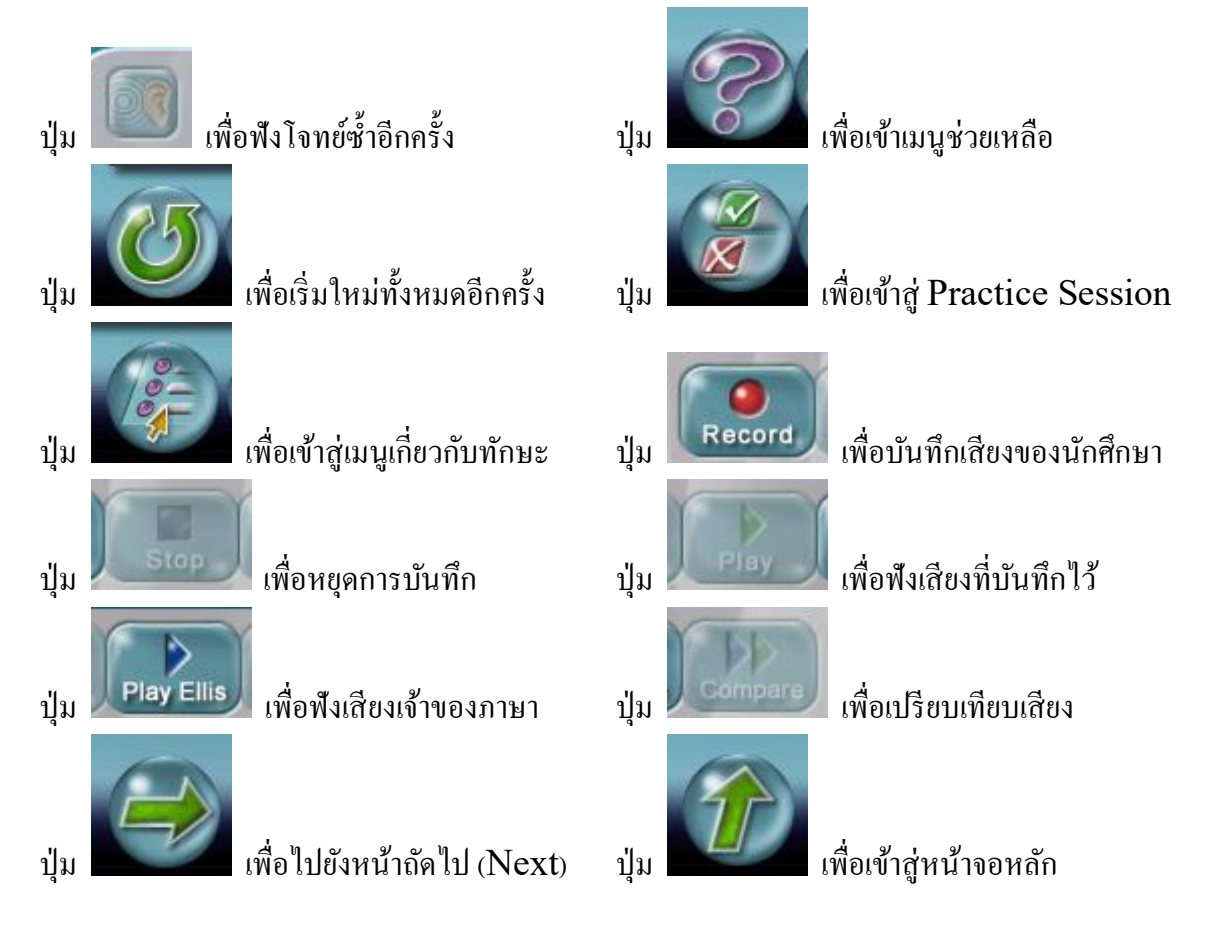

| 1 of 19   Image: Click on the number of syllables in the name you hear of syllables in the name you hear of syllables in thear of syllables in thea | r. |
|----------------------------------------------------------------------------------------------------|----|
|                                                                                                    |    |
|                                                                                                    |    |
|                                                                                                    |    |
|                                                                                                    |    |
| OK                                                                                                    |    |
| FLUS and                                                                                                    |    |

## หน้าต่าง Lesson Quiz

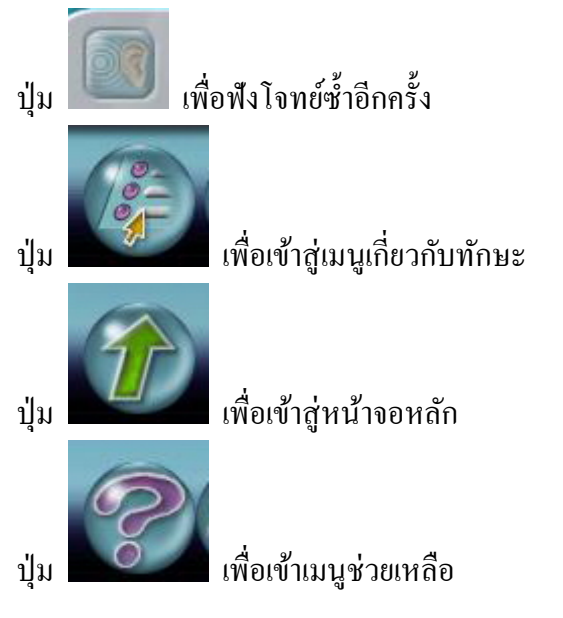

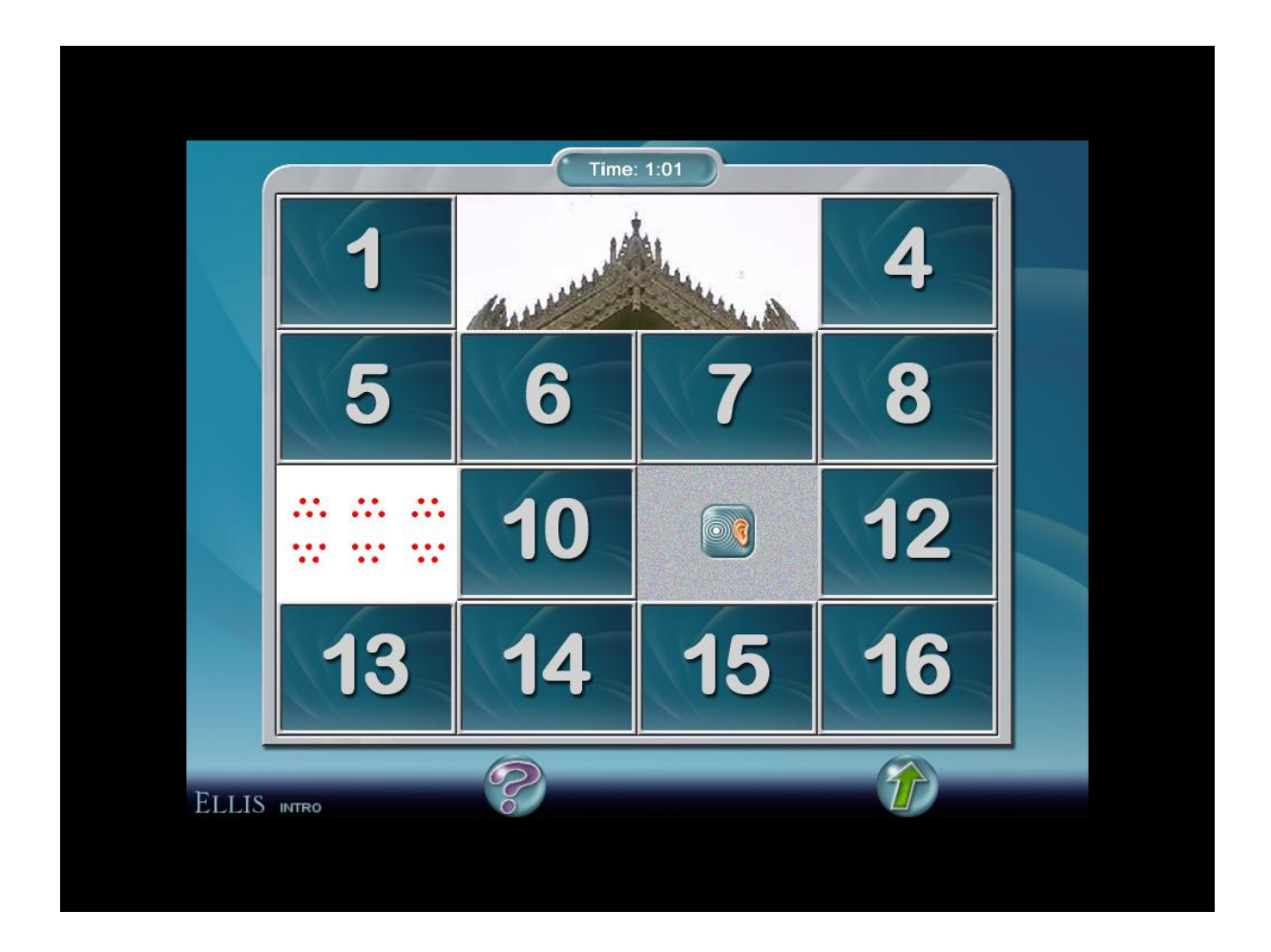

หน้าต่าง Game

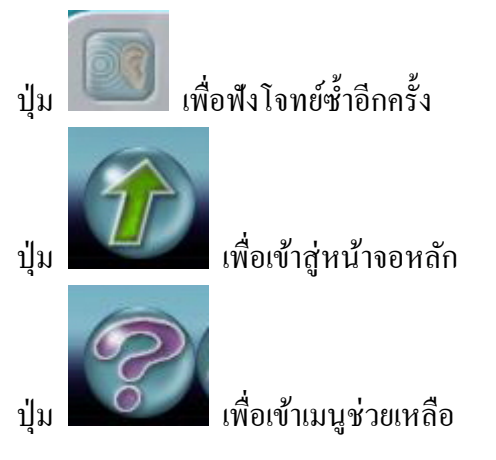

|             | 1                  |
|-------------|--------------------|
| they are    |                    |
| we are      |                    |
| you are     |                    |
|             |                    |
| COK         |                    |
| ELLIS INTRO | $\hat{\mathbf{T}}$ |

หน้าต่าง Tests

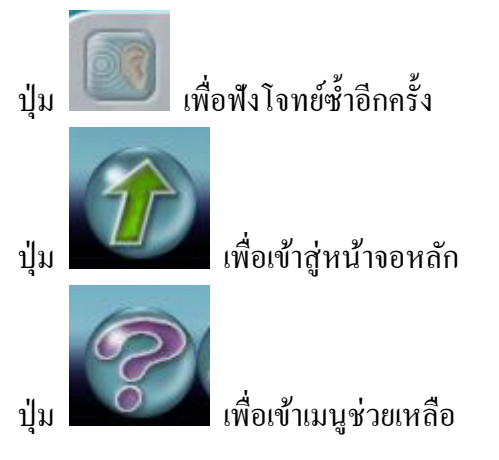

| forty          |  |
|----------------|--|
| last syllable  |  |
| first syllable |  |
|                |  |
|                |  |
| ОК             |  |
| ELLIS INTRO    |  |

หน้าต่าง Test Review

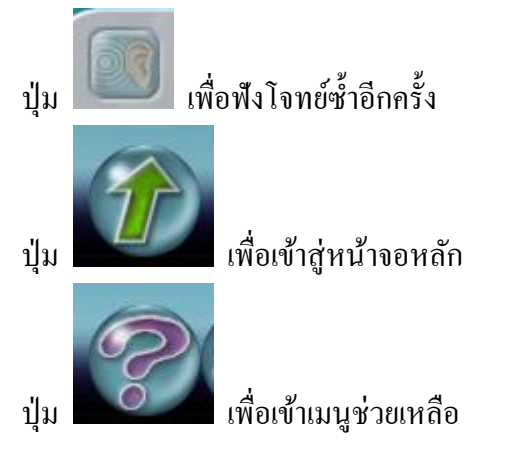